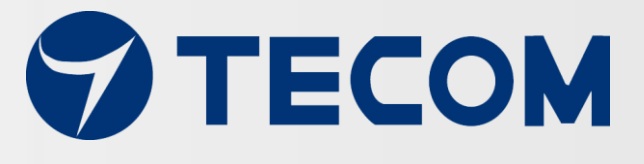

# 東訊智慧機電管理系統

MMK-2000 智慧馬達套裝組

MMK-2100 智慧配電盤套裝組

# 操作使用手册

Copyright © 2018, All Rights Reserved. Ver: R02 D/C: 107-0823

| E | 錄 |
|---|---|
|   |   |

| 簡介    |                             | 3  |
|-------|-----------------------------|----|
| 東訊智慧  | <b>慧機電管理系統</b>              | 4  |
| 1.    | 系統組合                        | 4  |
| 2.    | 系統容量                        | 4  |
| 3.    | 設備接線                        | 5  |
| 4.    | RS-485 接線方法                 | 5  |
| 5.    | PM-300 比壓器(PT)/比流器(CT) 接線方式 | 8  |
| 6.    | 設備尺寸                        | 9  |
| 7.    | AG-300 Plus 視圖              | 9  |
| 8.    | PM-300 視圖                   |    |
| 9.    | TT-300 視圖                   |    |
| 10    | . VB-200ST/VB-200SC 視圖      |    |
| 11    | .振動規建議安裝位置                  |    |
| 12    | . 振動規安裝注意事項                 | 14 |
| 13    | . 振動規安裝參考範例(VB-200ST)       | 15 |
| 14    | . 溫度貼片黏貼注意事項                |    |
| 設備設定  | を                           | 19 |
| 1.    | 網路設定                        | 19 |
| 2.    | 帳號設定                        | 20 |
| 3.    | 機電設備配置                      |    |
|       | 3.1 維護信息設定                  | 22 |
|       | 3.2 馬達配置                    | 22 |
|       | 3.3 TT-300 設定               | 25 |
|       | 3.4 VB200 設定                | 27 |
|       | 3.5 智慧電表(PM-300)設定          | 30 |
|       | 3.6 配電盤配置                   | 33 |
| 4     | 無線設定                        |    |
|       | 4.1 無線模式設置                  | 36 |
|       | 4.2 無線熱點模式配置無線模式設置          | 36 |
|       | 4.3 無線用戶端模式配置               | 40 |
| 5     | 硬體設定                        | 43 |
| 東元變频  | 預器與東訊 AG-300 Plus 設定說明      | 45 |
| APP 應 | 用軟體操作                       | 47 |

# 簡介

東訊智慧機電管理系統包括物聯網網關 AG-300 Plus,溫度感測器訊號轉發裝置 TT-300, 振動規 VB-200 和智慧電表 PM-300 等。 適用於測量電力配電盤、機電設備、旋轉機械設 備的溫度,振動和功率數據。 東訊智慧機電管理系統可以讓您輕鬆管理您的製造機電設 備,確保您的設備處於健康狀態,並預防災難性停機。

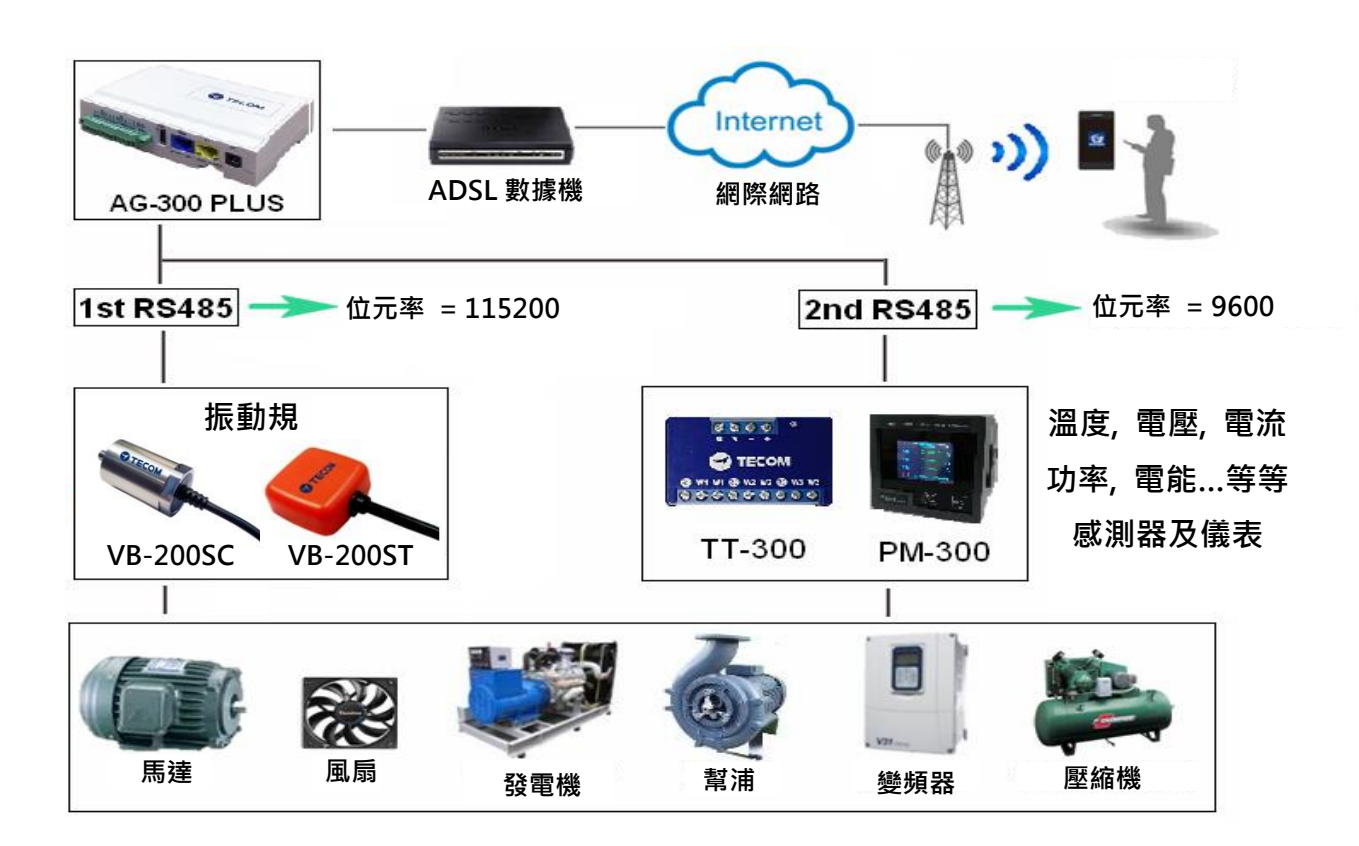

# 東訊智慧機電管理系統

東訊智慧機電管理系統系列商品產品內容如下:

| 產品 | 智慧馬達套裝組<br>(MMK-2000)                                                     | 智慧配電盤套裝組<br>(MMK-2100)                                    | 智慧振動監測<br>套裝組<br>(MMK-2200)     | 智慧振動監測<br>套裝組<br>(MMK-2210)     | 智慧溫度監測<br>套裝組<br>(MMK-2300)                 |
|----|---------------------------------------------------------------------------|-----------------------------------------------------------|---------------------------------|---------------------------------|---------------------------------------------|
| 內容 | AG-300 Plus x 1<br>PM-300 x 1<br>TT-300 x 1<br>TS-200 x 2<br>VB-200ST x 1 | AG-300 Plus x 1<br>PM-300 x 1<br>TT-300 x 2<br>TS-200 x 4 | AG-300 Plus x 1<br>VB-200ST x 1 | AG-300 Plus x 1<br>VB-200SC x 1 | AG-300 Plus x 1<br>TT-300 x 1<br>TS-200 x 3 |

本手冊提供 MMK-2000 和 MMK-2100 的操作使用說明.

#### 1. 系統組合

- (1) AG-300 Plus:物聯網網關 (IoT Gateway)
- (2) TT-300: 溫度感測器訊號轉發裝置
- (3) TS-200: 溫度感知器(外貼式)
- (4) VB-200ST: 振動規(外貼式)
- (5) VB-200SC: 振動規(鎖鏍式)(選購配備)
- (6) PM-300: 智慧電表
- (7) 智慧手機 APP (iOS, Android)
- (8) 快速安裝手冊
- (9) 其它相關附件

### 2. 系統容量

- 1. 每一個智慧物聯網網關 AG-300 Plus 最多可連接:
  - → 8 個感測器
  - → 同類型感測器最多可接4個
  - → 感測器種類: VB-200 ST/SC, TT-300, PM-300
  - → 每一個物聯網網關僅能接一個 PM-300
- 2. 手機可同時監測 10 台 AG-300 Plus

# 3. 設備接線

打開產品包裝盒後,請按照下圖所示的連接圖連接設備。

- A. AG-300 Plus WAN 端口(藍色)透過網線連接到 ADSL 數據機 LAN 端口。
- B. AG-300 Plus 透過 RS-485 連接到 TT-300 和 VB-200 或智慧電表 (PM-300)。
- C. AG-300 Plus LAN 端口(黃色)透過網路線連接到 PC。(僅適用於系統設置)

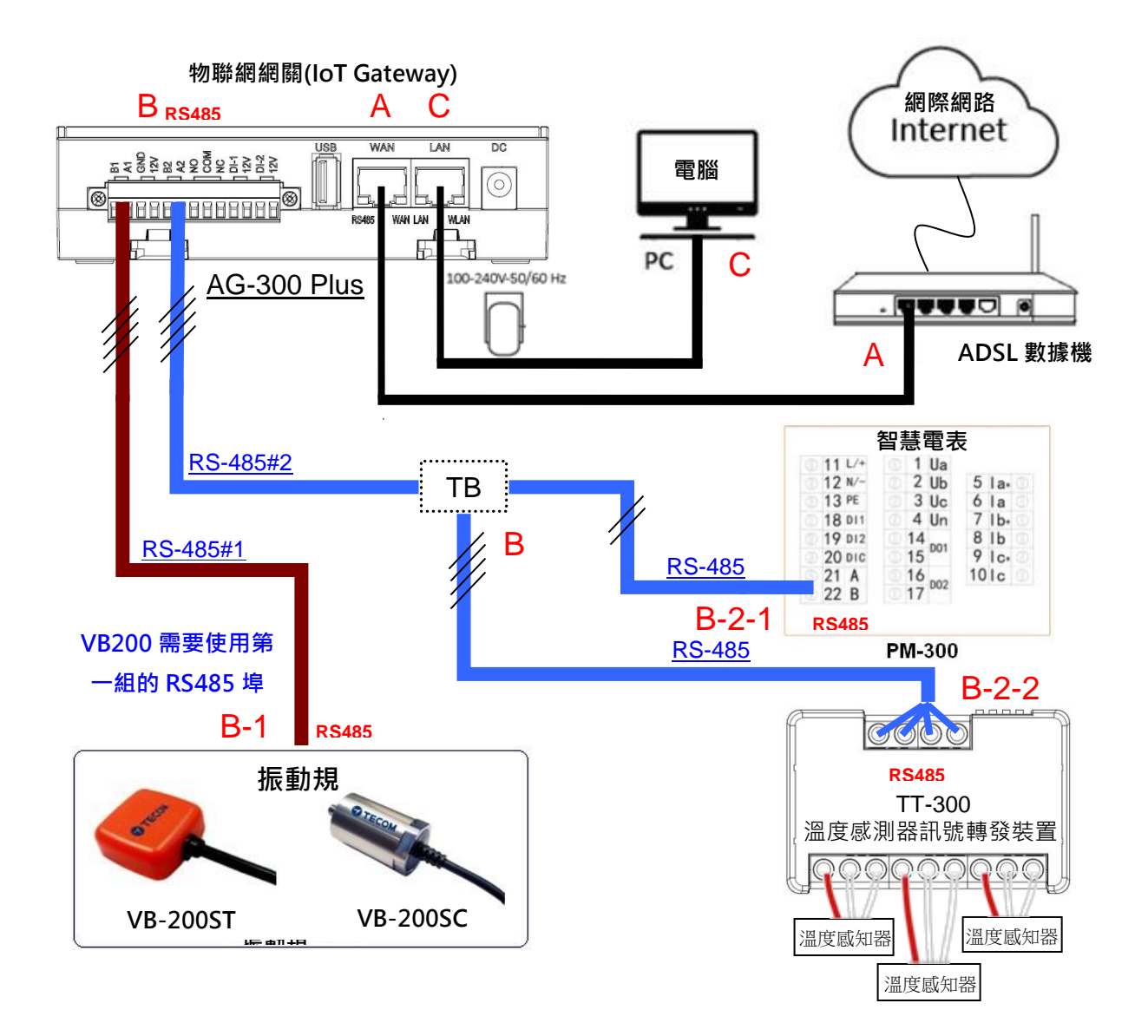

4. RS-485 接線方法

(1) AG-300 Plus

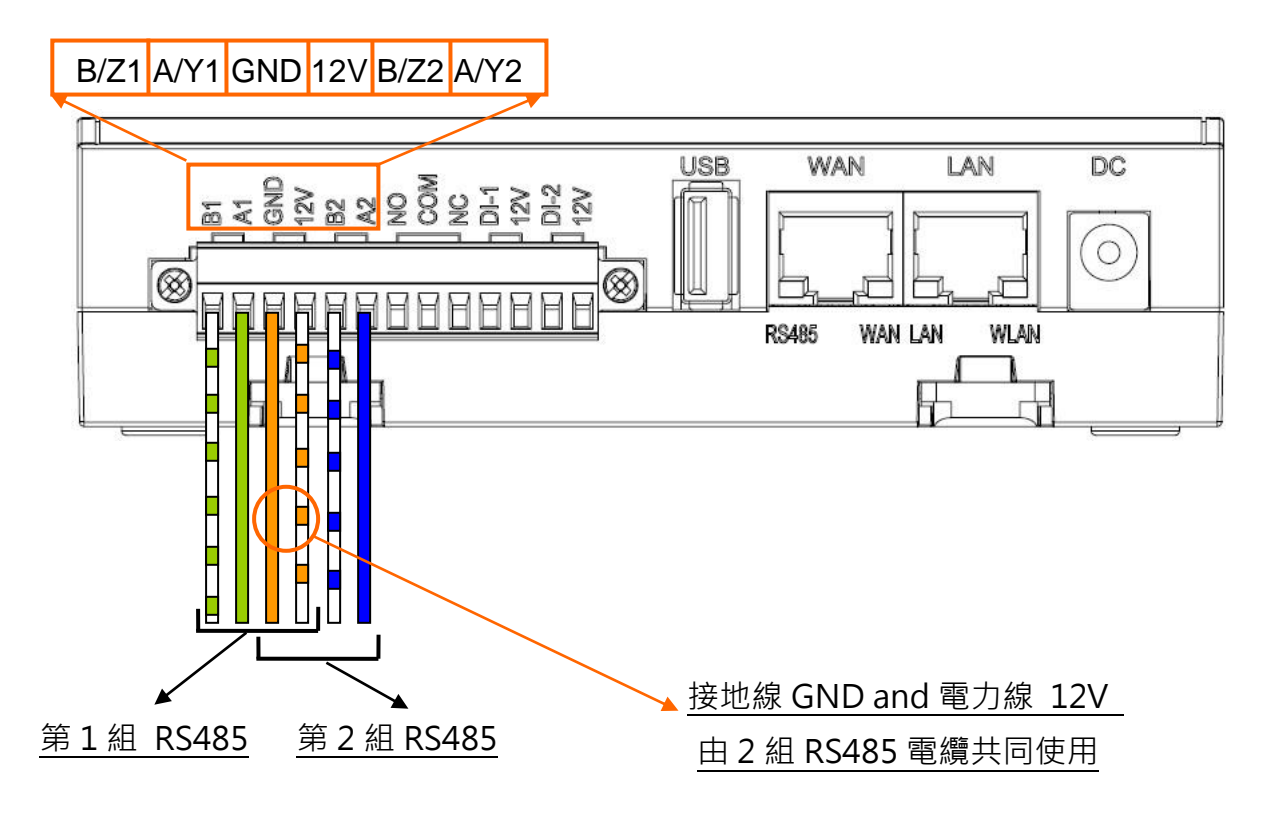

- (2) TT-300
  - A. 使用 CAT5e (或 CAT6) 電纜將 TT-300 連接到 AG 300 Plus。
  - B. 採用 CAT5e 電纜線內兩對雙絞線;一對雙絞線用於 RS485 信號, 而另一對雙絞線則 用於電力線(12V)和接地線(GND)。

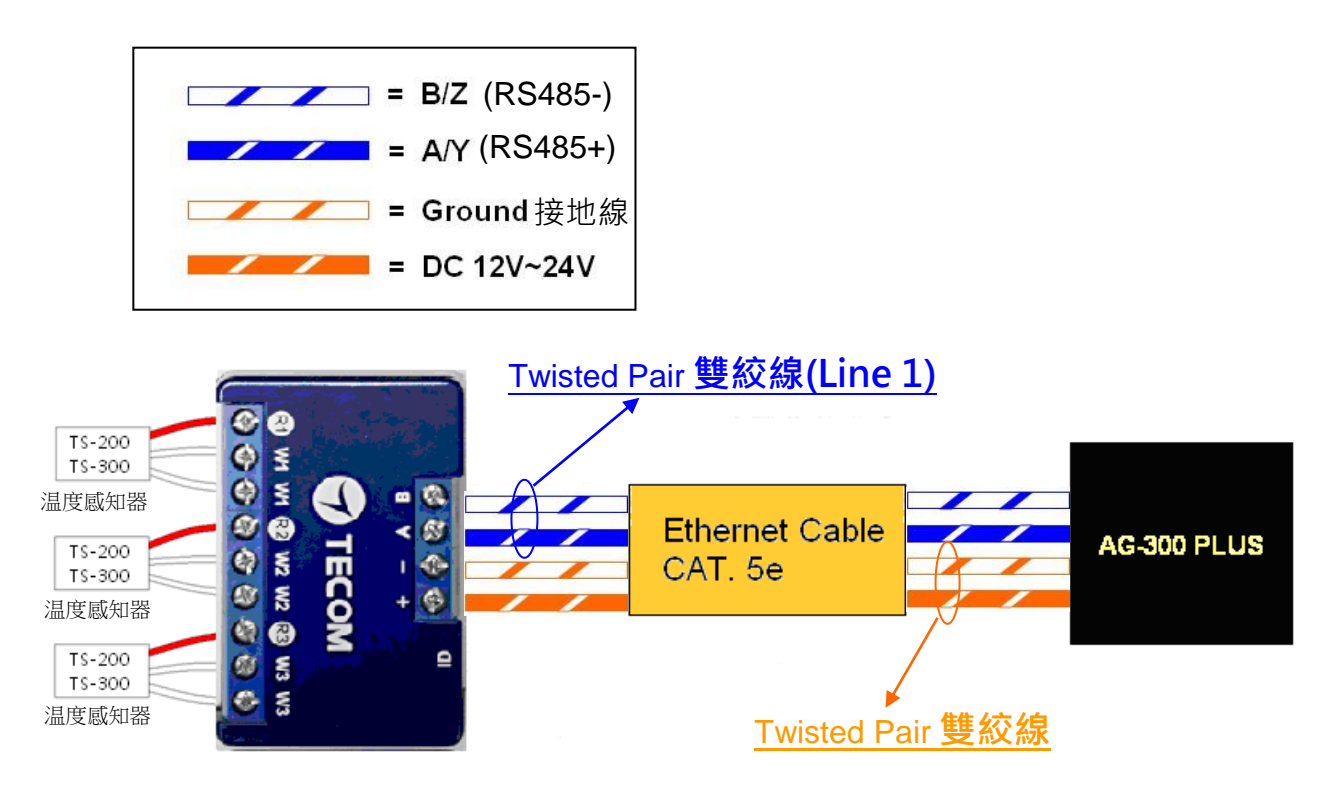

(3) VB-200ST/VB-200SC

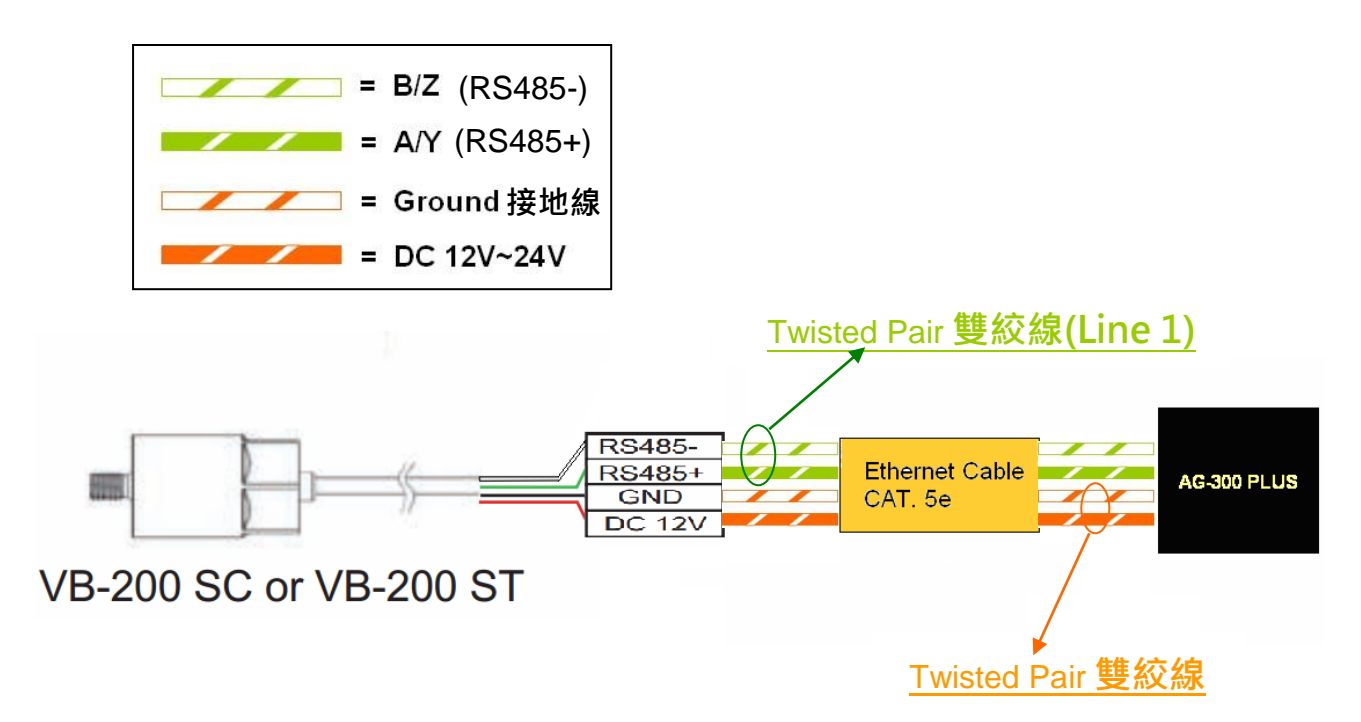

(4) PM-300

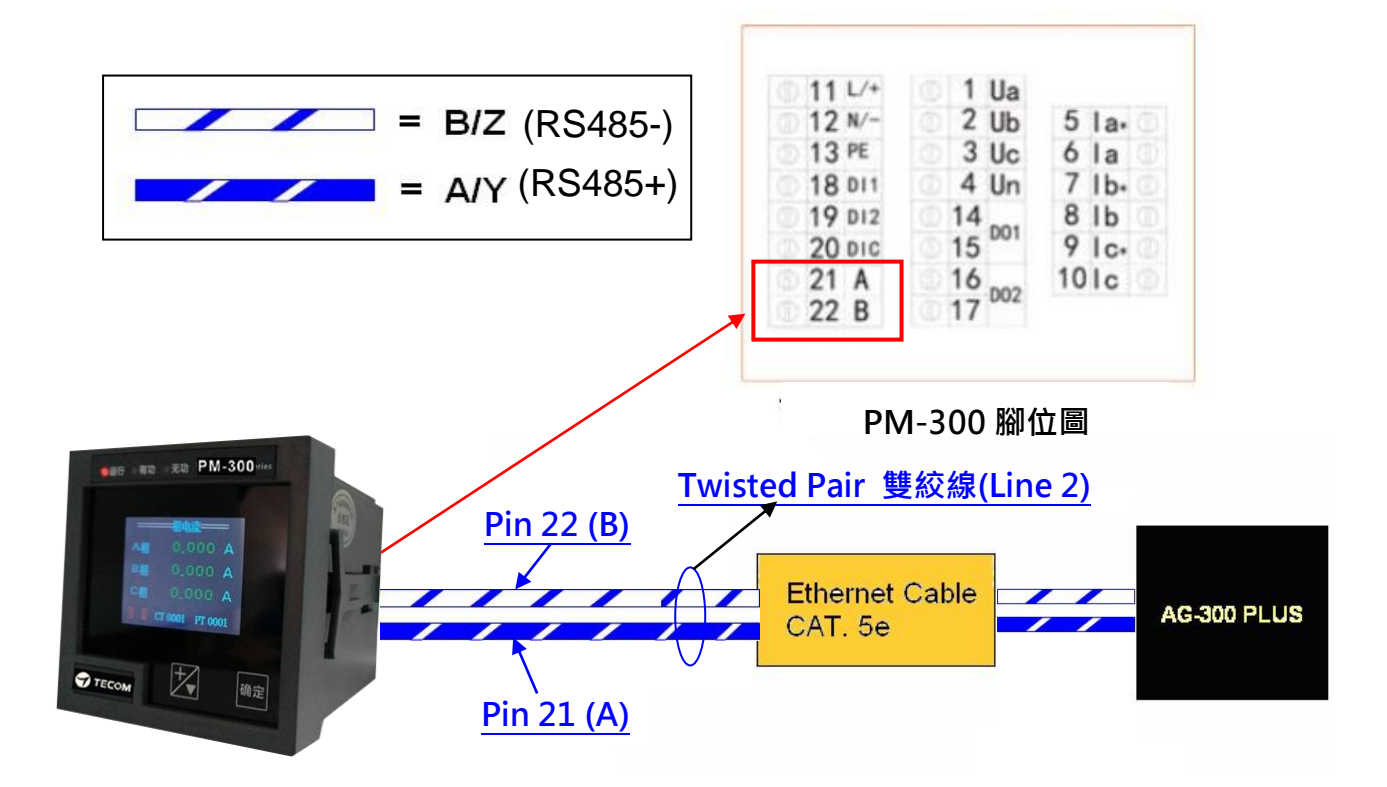

5. PM-300 比壓器(PT)/比流器(CT) 接線方式

分 注意和警告

(1) 電源供電中禁止進行接線工作。

- (2) 電源輸入斷電關閉後, PM-300 狀態 P LED 熄滅前, 請勿觸摸電路或更換接線。
- (3) 用於電流測量的 la/lb/lc & la\*/lb\*/lc\*輸入端子和用於電壓測量的 Ua/Ub/Uc/Un 輸入端

## 子**「不能互連」**。

(4) 請參考以下接線連接將 CT 和 PT 正確連線在一起。

(5) 接線完成後,必須由在現場專業電力人員確認後才能供電開機。

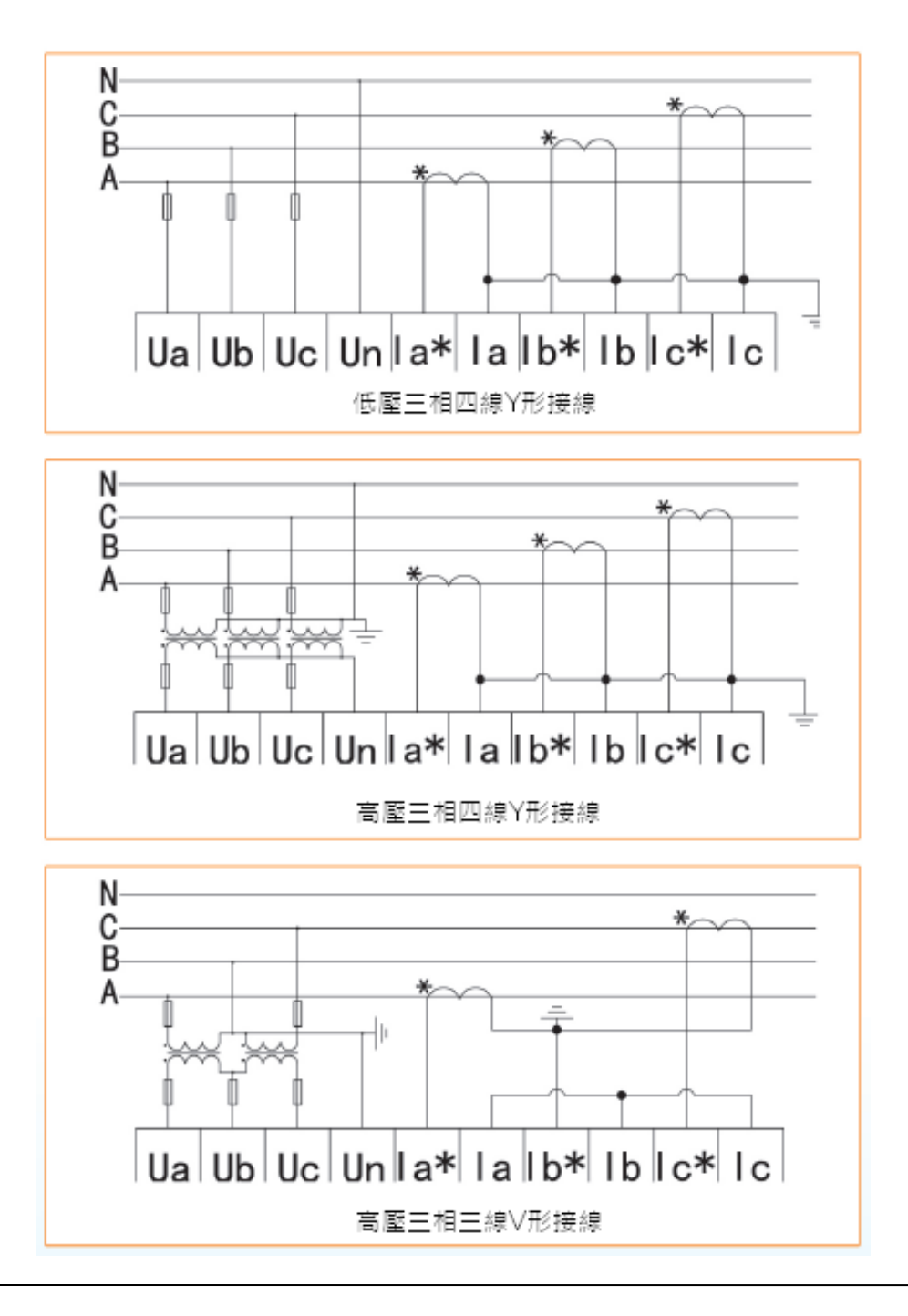

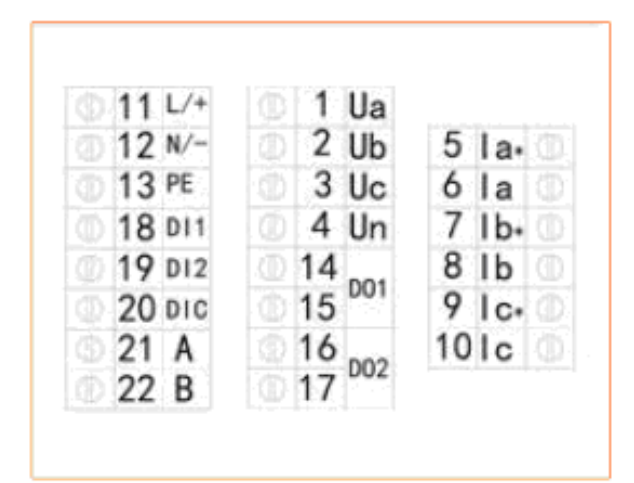

PM-300接線端子台腳位圖

# 6. 設備尺寸

- (1) AG-300 Plus 尺寸:130mm(長) x 99mm(寬) x 36 mm(高)
- (2) PM-300 尺寸: 72mm (長) x 72mm(寬) x 86mm (高)
- (3) TT-300 尺寸: 59mm (長) x 36mm(寬) x 16mm (高)
- (4) VB-200ST 尺寸: 30.5mm (長) x 30.5mm (寬) x 11.5mm (高)
- (5) VB-200SC 尺寸: Ø24.5 \* 40.0 mm

# 7. AG-300 Plus 視圖

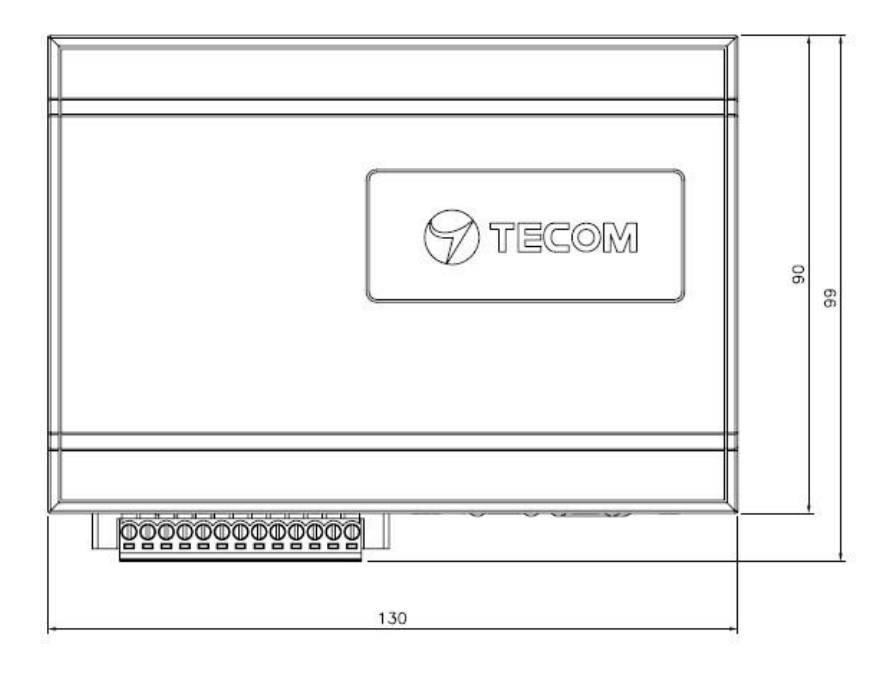

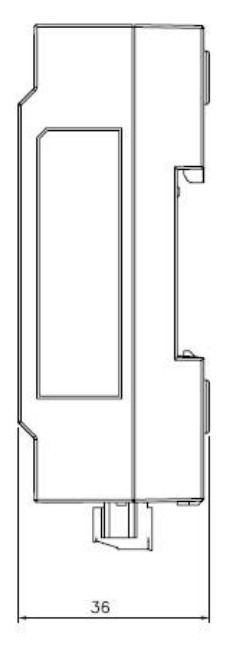

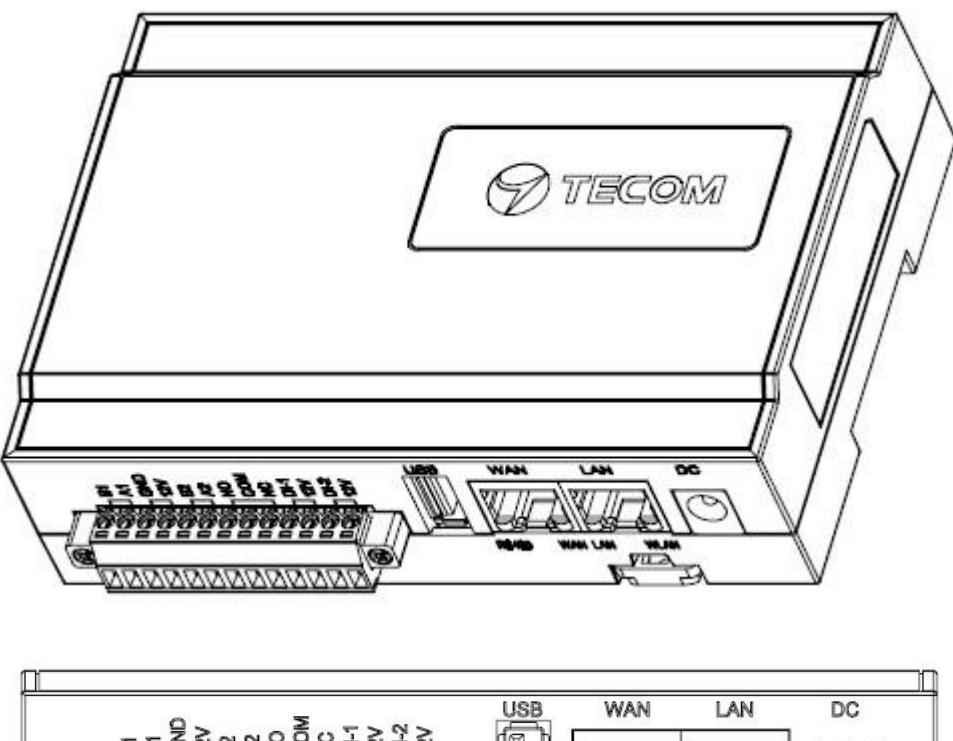

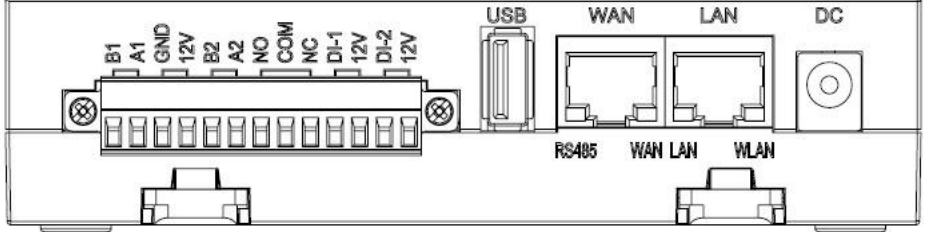

8. PM-300 視圖

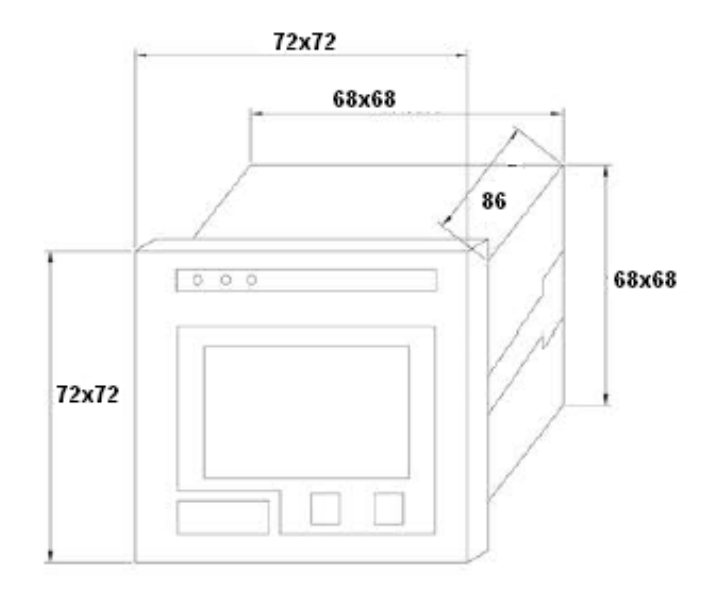

# 9. TT-300 視圖

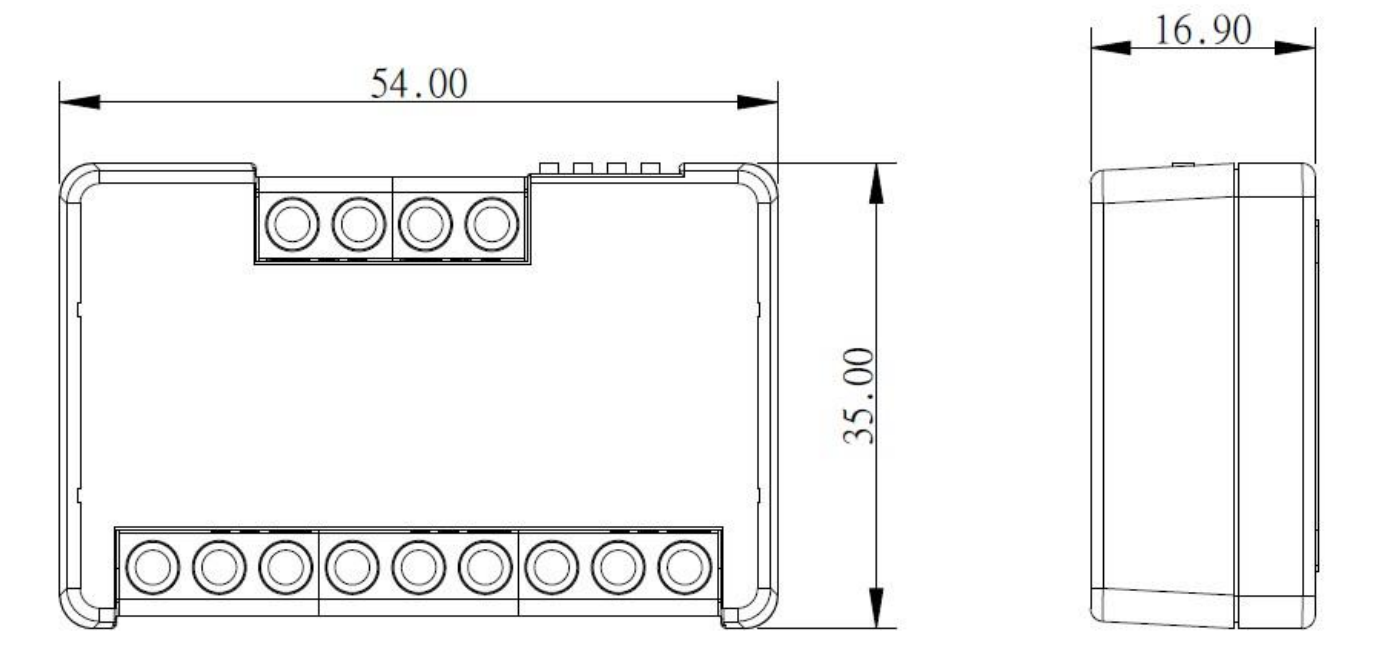

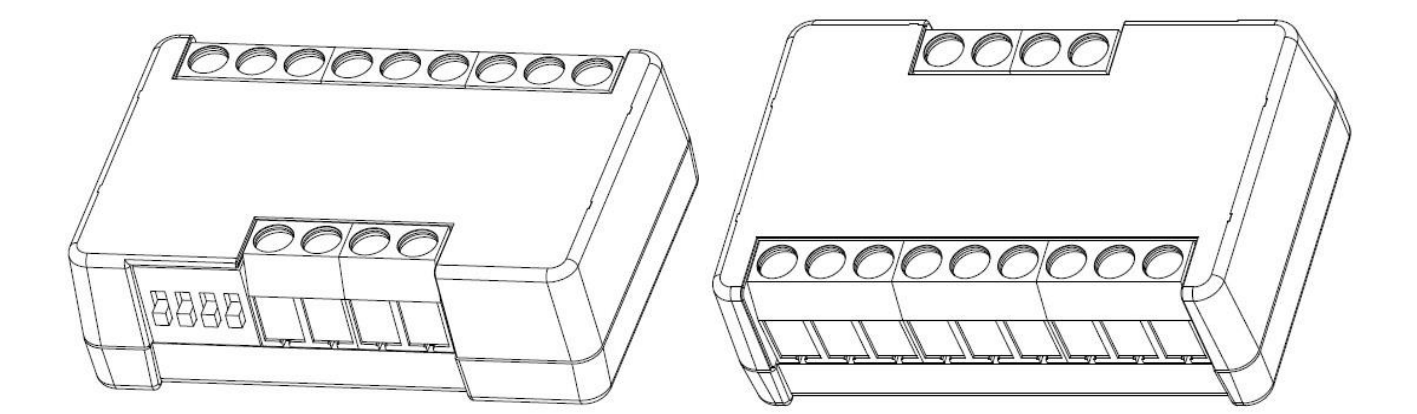

# 10. VB-200ST/VB-200SC 視圖

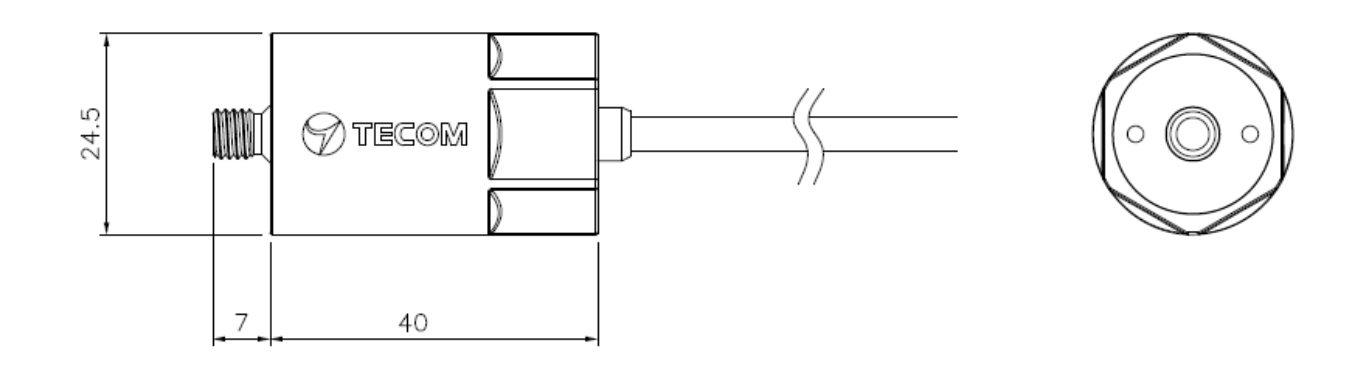

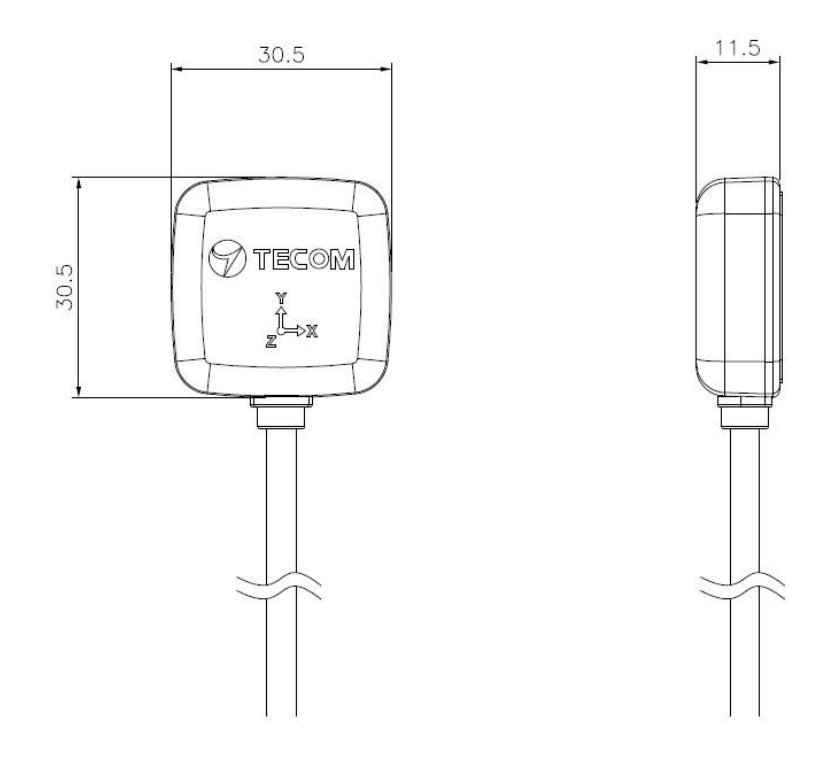

# 11. 振動規建議安裝位置

按照 ISO-10816標準,要量測振動,必須遵循如下的準則。

1. 要靠近軸承,

2. 方向必須垂直或水準,不能在四十五度或斜的方向上。

建議安裝地點,請參考下圖, 箭頭表示方向, x 表示安裝地點。

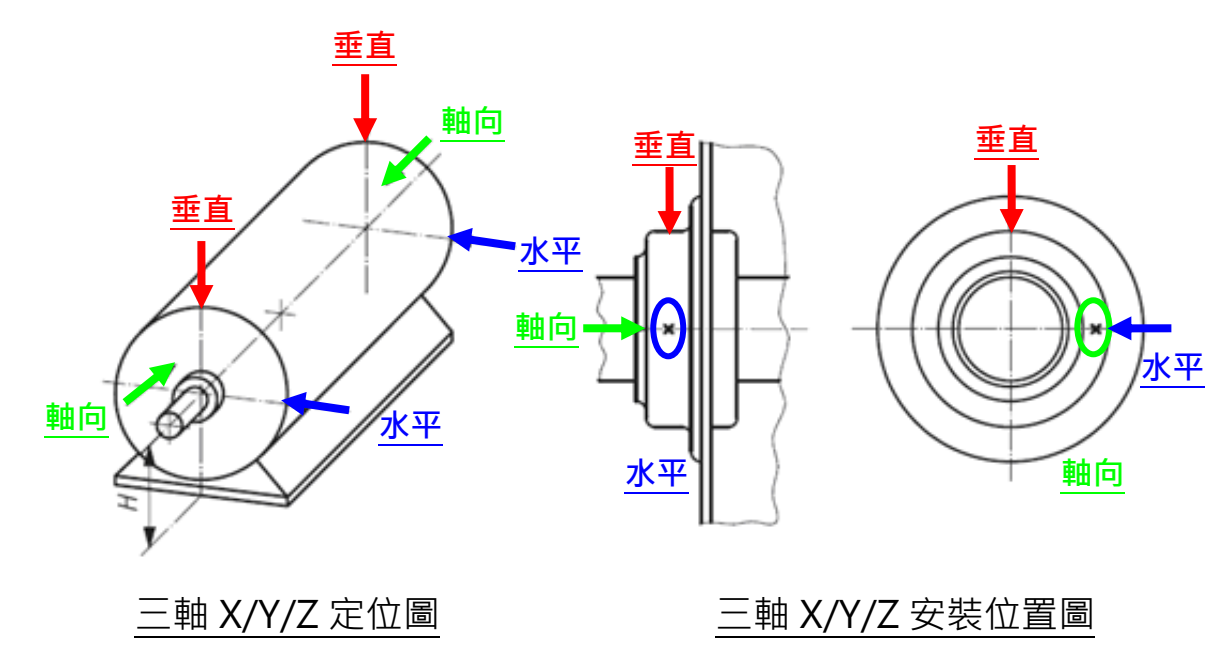

振動規三軸軸向

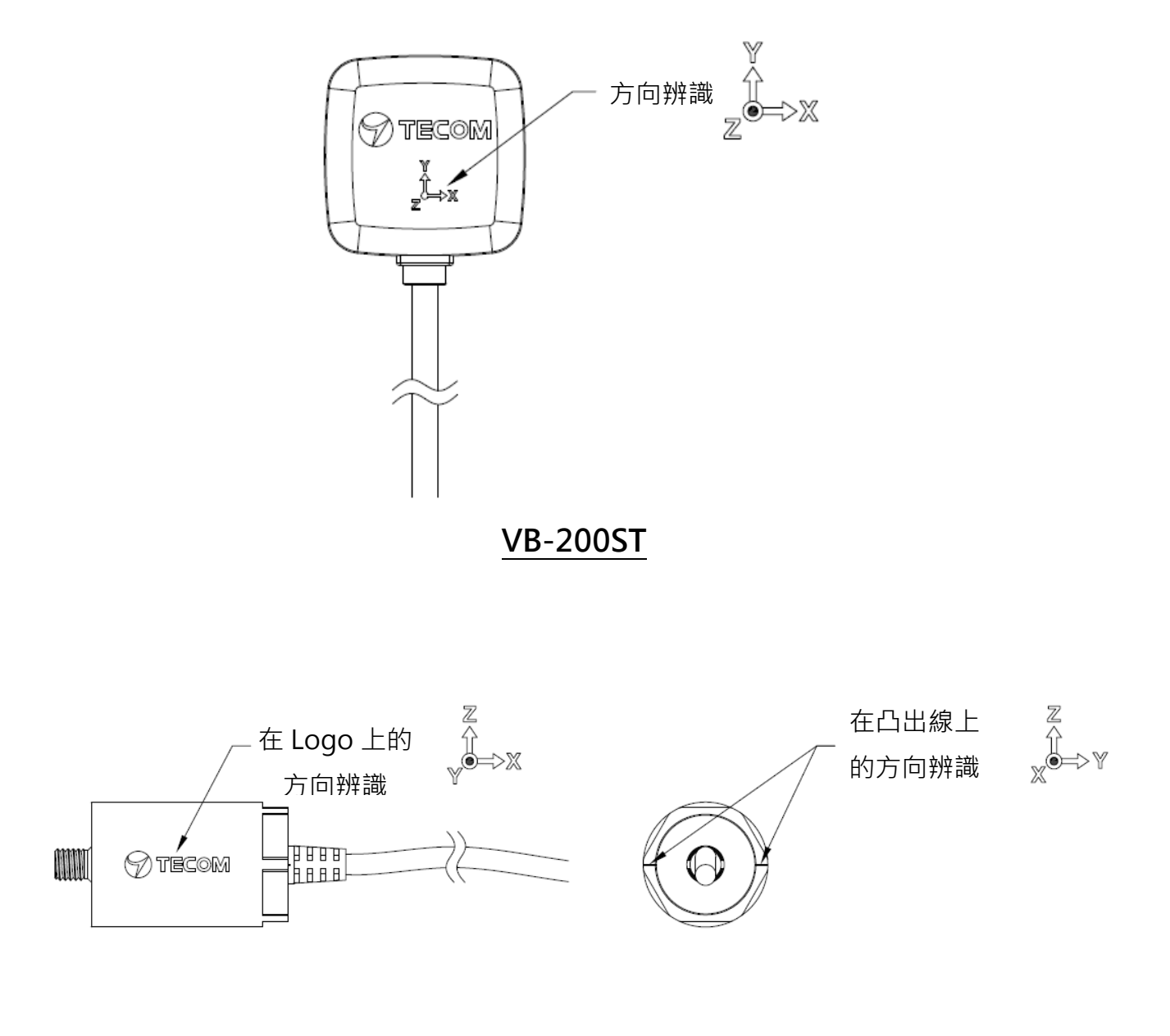

VB-200SC

# 12. 振動規安裝注意事項

- (1) VB-200SC 僅適用在有螺絲孔的狀況,如果要加磁鐵,須改用【VB-200ST+磁鐵】。
- (2) VB-200ST適合安裝表面的平整的設備測量點,若用在圓柱形的馬達上時。必須選購外加 磁鐵,有此需求請洽詢業務代表。
- (3) VB-200ST 之雙面膠厚度為0.6 mm,所以黏貼表面的平整度要夠平,凸起的部份要小於 0.3 mm,稍微凹下去的小凹點不影響。
- (4) 振動規的電線必須鬆線處理,靠近振動規本體的電線不可以拉緊,所以理線的時候要注意,要留一些彈性讓電線可以自由移動,而不會影響到振動。
- (5) 振動規安裝完後,可以用手去搖晃振動規,振動規必須很牢靠,完全沒有晃動的現象, 否則振動值會加大,而且增加奇怪的頻率。實務上,用磁鐵安裝的,如果要長久使用, 會加膠固定。
- (6) 安裝的點必須為厚實鋼鐵,例如馬達本體。不可安裝在風扇罩或是散熱鰭片或是薄鐵片 上,因為太薄易共振,振動值會加大,而且增加奇怪的頻率。
- (7) 一般來說振動值會小於 10 mm/s,如果馬達本身振動不大,而量出來的振動值很大,請 重新檢查安裝點及安裝是否牢靠。
- (8) 本振動規的頻率響應為 1-1130Hz,適用於轉速介於10Hz~500Hz間的旋轉機器。

# 13. 振動規安裝參考範例(VB-200ST)

# 13-1 垂直(vertical)

振動規採垂直方向安裝時,須放在旋轉軸的正上方,此時振動規的Z軸即是垂直方向, 請注意磁鐵的兩條腿與旋轉軸平行,所以可以固定在馬達的圓弧面上。

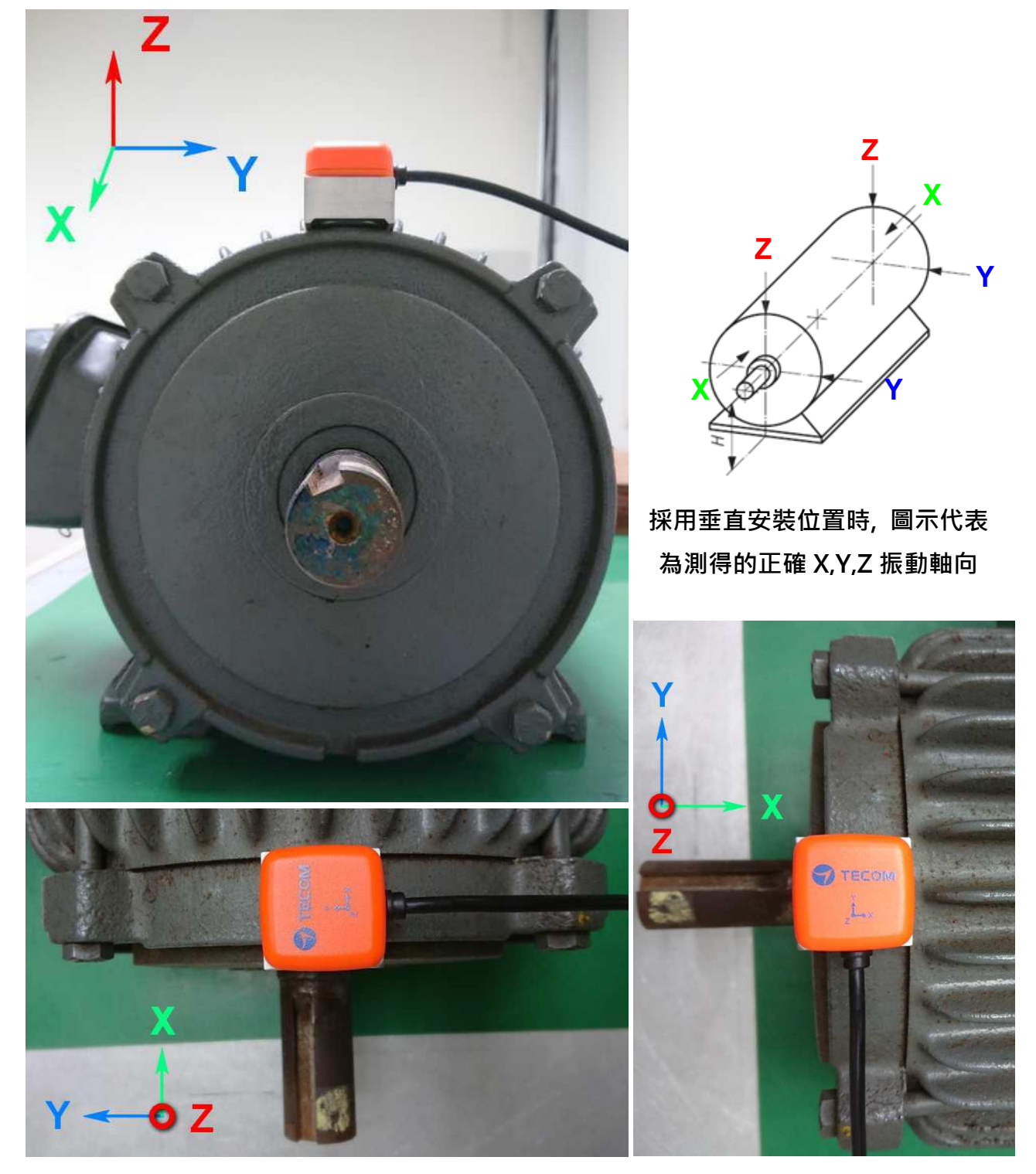

#### 13-2 水平(Horizontal)

振動規採水平方向安裝時,須放在旋轉軸的水平高度上,不要放的太高,以免振動值變 大。 放的位置越高,水平方向的振動值越大。此時振動規的Z 軸即是水平方向。如果 只量測一點,建議使用此點。振動規量測垂直方向時,須放在旋轉軸的正上方,此時振 動規的Z軸即是垂直方向,請注意磁鐵的兩條腿與旋轉軸平行,所以可以固定在馬達的 圓弧面上。

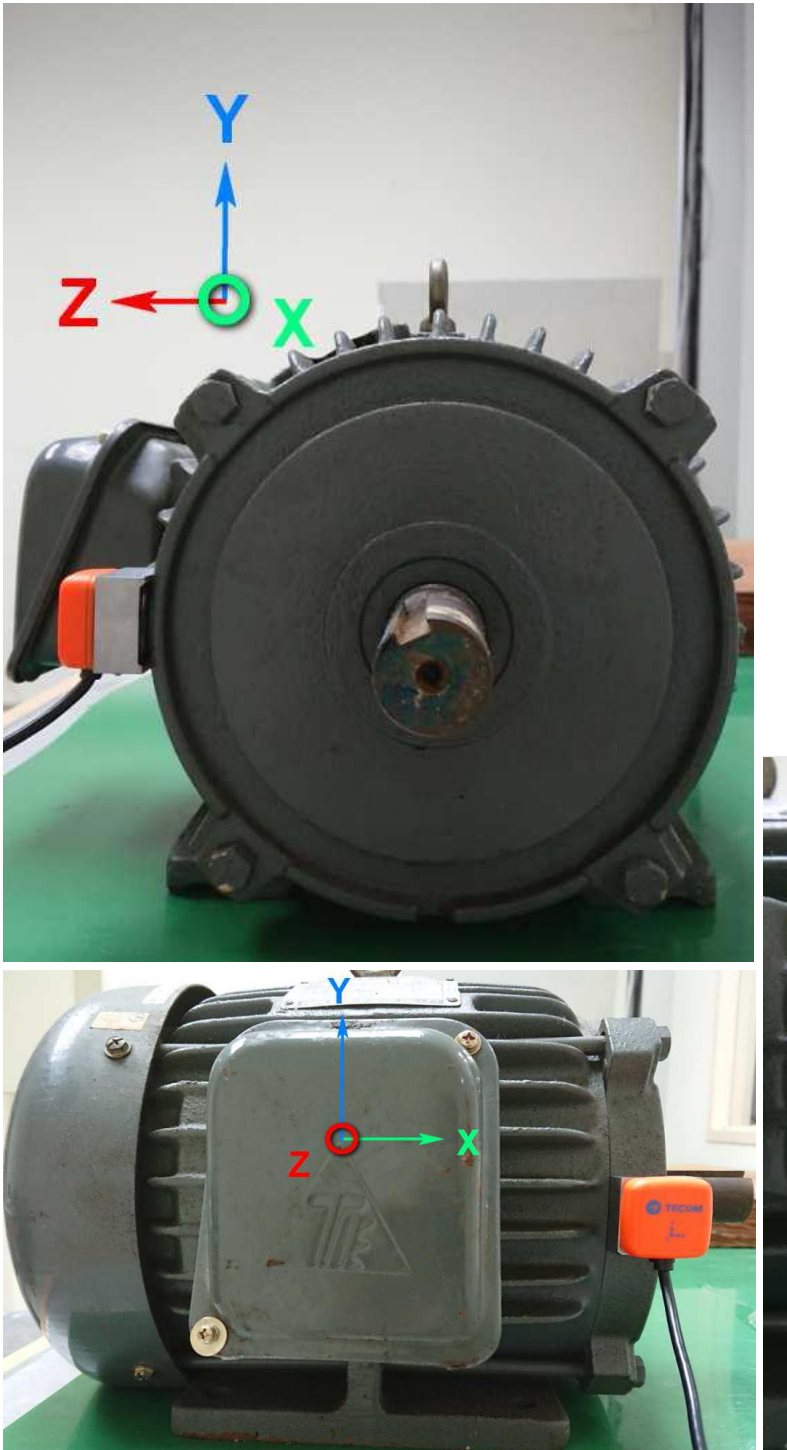

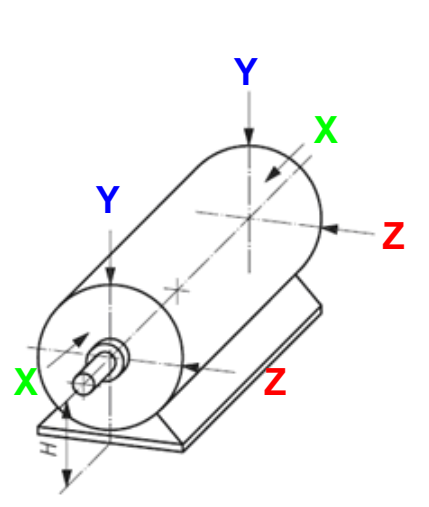

採用水平安裝位置時,圖示 代表為測得的正確振動軸向

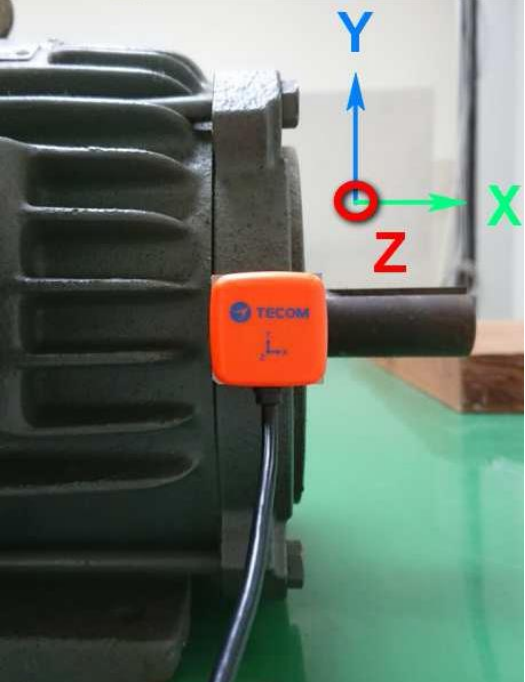

# 13-3 軸向(Axial)

振動規量測軸向方向振動值時,須放在旋轉軸的水平高度上,不要放的太高,以免振動 值變大。 放的位置越高,水平方向的振動值越大。此時振動規的Z 軸即是水平方向。 如果只量測一點,建議使用此點。振動規量測垂直方向時,須放在旋轉軸的正上方,此 時振動規的Z軸即是垂直方向,請注意磁鐵的兩條腿與旋轉軸平行,所以可以固定在馬 達的圓弧面上。

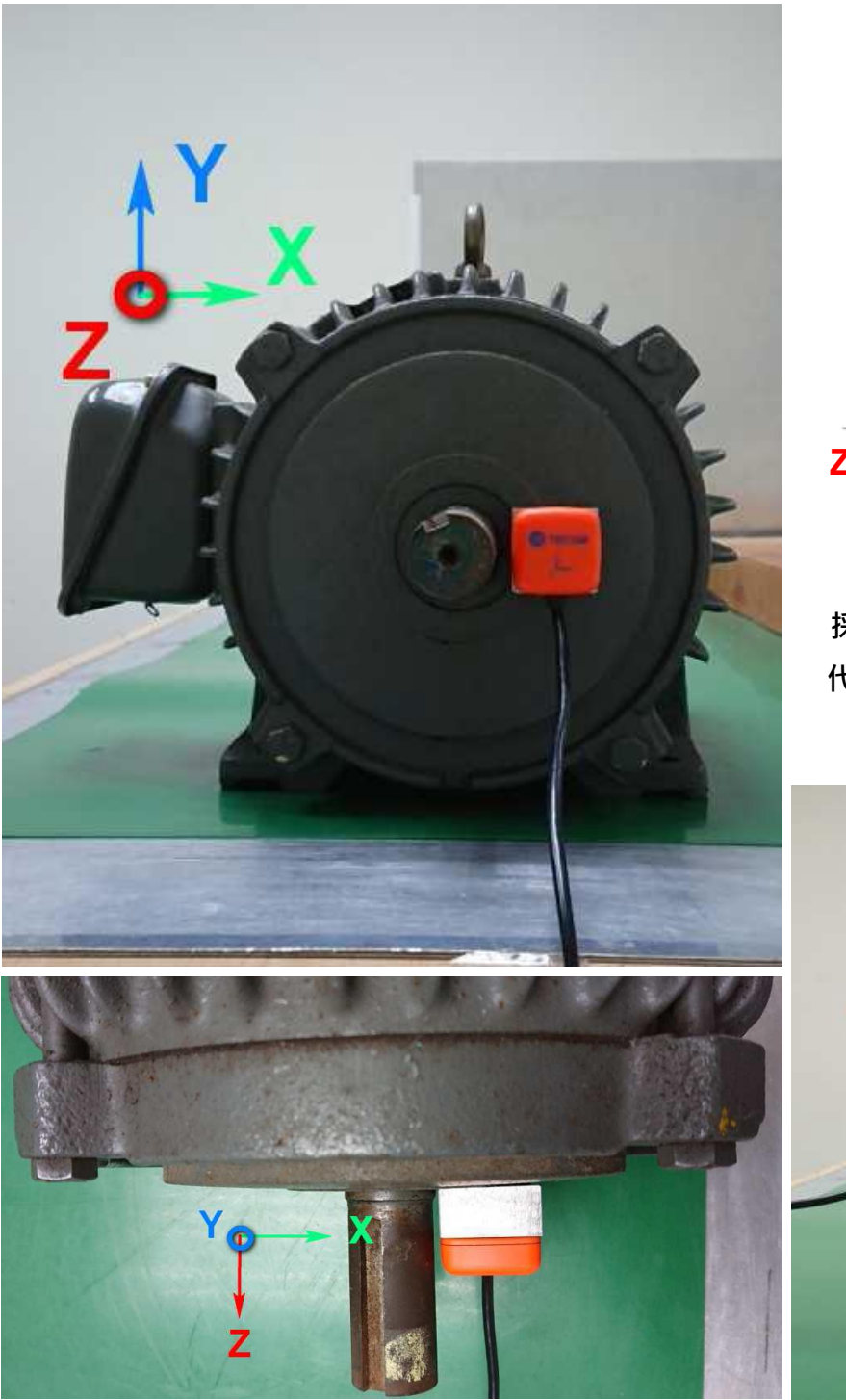

Ζ Х

採用軸向安裝位置時,圖示 代表為測得的正確振動軸向

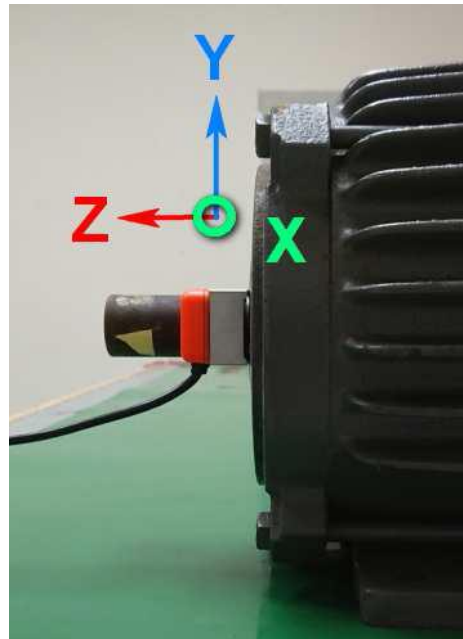

# 14. 溫度貼片黏貼注意事項

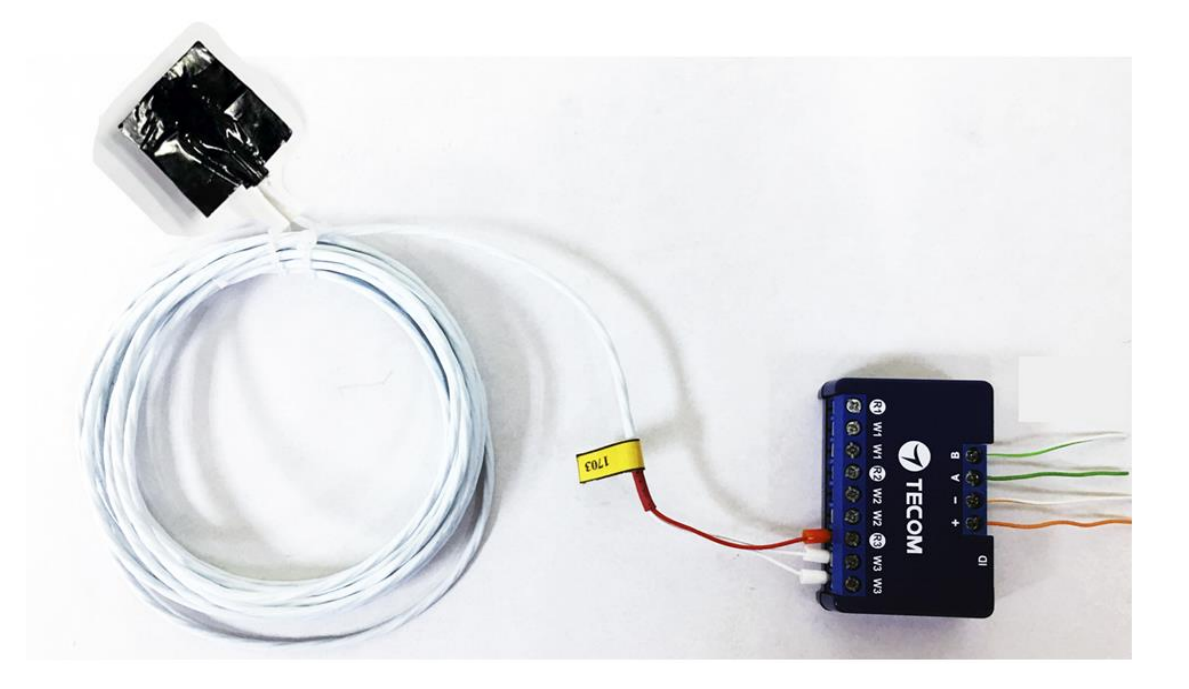

- (1) 選擇待測設備上預定要黏貼溫度貼片的測量位置.
- (2) 黏貼位置請選擇表面平坦的位置.
- (3) 請務必將黏貼位置表面灰塵, 鐵屑和油污清除, 避免影響貼片附著力而脫落.
- (4) 用手或輔助工具將溫度貼片上的背膠貼紙小心撕下, 注意手不能碰觸到背膠(圖 14-1).
- (5) 注意: 溫度貼片自撕下背膠後至黏貼前絕對禁止用手或其他物品碰觸背膠, 避免影響貼片 附著力而脫落.
- (6) 對好黏貼位置直接將溫度貼片貼上, 注意不可將溫度貼片拔起重貼, 會影響貼片附著力容 易脫落.
- (7) 貼好後必須用力將溫度貼片四周確實壓黏在待測設備上(圖 14-2)

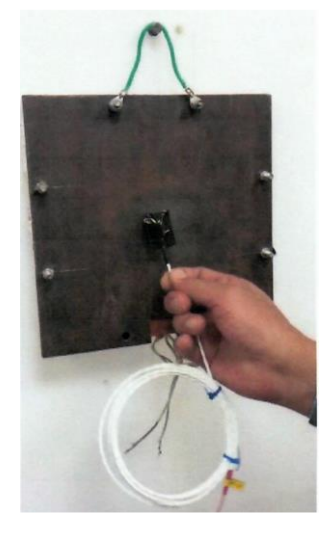

圖 14-1

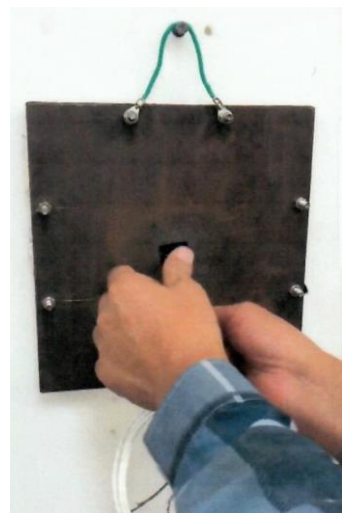

圖 14-2

# 設備設定

# 1. 網路設定

#### 步驟 1

- 在 PC/ NB 與 AG-300 Plus (LAN 端口) 之間點對點連接乙太網路線
- 將電源配接器連接到 AG-300 Plus
- 電腦開啟瀏覽器 · 網址列輸入 AG-300 Plus 設定頁面網址 http://192.168.168.10
- 輸入 使用者名稱:admin
- 輸入 密碼: IP585xAdmin
- 點選 確定

| 192.168.168.10 × ■     ★ → C ☆ 192.168.168.10 |                                                                   | Richard — — X           |
|-----------------------------------------------|-------------------------------------------------------------------|-------------------------|
| III 應用程式 🗋 備審資料寫作秘訣 🧰                         | 需要驗證 × http://192.168.168.10 要求提供使用者名稱和密碼。 您與這個網站建立了非私人連線。 使用者名稱: | La Moda 經典設計款必 » 🗋 其他書籤 |
|                                               | 登入 取消                                                             |                         |

步驟 2

(若網路為 DHCP 隨插即用方式,則可省略此步驟)

- 左方主選單中點選【使用設定 】→【廣域網】.
- 廣域網路連線模式下拉式選單請選取【靜態(固定 IP)】

#### 東訊智慧機電管理系統操作使用手冊

| > 設備信息                                                | 廣域網路設定                            |
|-------------------------------------------------------|-----------------------------------|
| ▶ 使用設定                                                | 您可以依您的環境選擇適當的連線模式,並針對不同的連線模式設定參數。 |
| >局域網                                                  | 廣域網路設定                            |
| > ) ) 演 ( ) 演 ( ) 消 消 消 消 消 消 消 消 消 消 消 消 消 消 消 消 消 消 | 唐城網路連線模式: 靜態 (固定 IP) ▼            |
| > 偵測點                                                 | 靜態模式                              |
| >設備配置                                                 | IP 位址                             |
| > RS485                                               | 子網路速罩                             |
| > 維護信息                                                |                                   |
| >端口轉發                                                 |                                   |
| > 指定通報                                                |                                   |
| > 冬结                                                  | 次要 DNS 伺服器                        |
| ▲ 以於約4                                                | 虛擬局域網標誌                           |

- IP 位址:請輸入 IP 位址資訊.
- 子網路遮罩:請輸入子網路遮罩資訊.
- 預設網關:請輸入預設網關資訊.
- 主要 DNS 伺服器:主要 DNS 伺服器資訊.
- 次要 DNS 伺服器: 次要 DNS 伺服器資訊.
- 輸入完成請點選網頁下方【應用】按鈕.

廣域網路設定完成後,請使用瀏覽器嘗試開啟 edition.cnn.com, www.yahoo.com.tw 等 網頁,若可順利開啟表示對外網路功能正常。

若有防火牆管理,手機 APP 通訊端口為 TCP 53100~53199

2. 帳號設定

步驟 1

左方主選單中點選【使用設定】→【 設備對碼】,再點選【添加】按鈕.

| ▶ 設備信息 | 設備對碼  | 信息  | _    |                  |       |      |
|--------|-------|-----|------|------------------|-------|------|
| ▶ 使用設定 | 設備對碼信 | 息   |      |                  |       |      |
| > 局域網  | 名稱    | 類型  | 網絡地址 | 具後註冊咕問           | 当台合同  | 躍擇   |
| >廣域網   | 用戶    | 子類型 | 物理地址 | 月又1交,4工111,4寸14) | 7/328 | )至1半 |
| >設備對碼  |       | 刷新  | 刪除   | 添加               | 為扁車量  |      |
| > 偵測點  |       |     |      |                  |       |      |

#### 步驟 2

# 請勾選【選擇】欄位,再點選【編輯】按鈕

| 設備對碼(        | 言息           |              |        |      |    |
|--------------|--------------|--------------|--------|------|----|
| 設備對碼信        | 息            |              |        |      |    |
| 名稱<br>用戶     | 類型<br>子類型    | 網絡地址<br>物理地址 | 最後註冊時間 | 狀態   | 選擇 |
| XXX          | 智能手機<br>智能手機 |              |        | 初始   |    |
|              | 刷新           | 刪除           | 添加     | 為扁車量 | ]  |
| 編輯設備         | _            | _            | _      | _    |    |
| <b>势</b> 備信自 |              |              |        |      |    |
| 名稱           | डा           | 民君寶          |        |      |    |
| 類型           | 1            | 皆能手機 ▼       |        |      |    |
| 用戶           | 1            | 00           |        |      |    |
| 密碼           | 1            | 00           |        |      |    |
| 物理地址         |              |              |        |      |    |
| 網絡地址         |              |              |        |      |    |
| 狀態           | 初            | 始            |        |      |    |
|              |              | 保            | 存      |      |    |

- **名稱**:請輸入姓名.
- 用戶:100(帳號為100-119 共20組).
- 密碼: 請輸入個人密碼(建議同帳號).
- 設定完成,請點選下方【**保存**】按鈕.
- 請點選【**開始對碼**】按鈕 即完成帳號設定.

| 設備信息 |              |
|------|--------------|
| 名稱   | 張君寶          |
| 類型   | 智能手機 ▼       |
| 用戶   | 100          |
| 密碼   | 100          |
| 物理地址 |              |
| 網絡地址 |              |
| 狀態   | 已配置          |
|      | 保存 開始對碼 停止對碼 |

Page 21

# 3. 機電設備配置

#### 3.1 維護信息設定

- 左方主選單中點選【使用設定】→【維護信息】.
- 於右方選擇【技術支持信息 / 工程師信息】, 然後點選【添加】.

| > 設備信息    | 維護信息   | _  | _  |     |    |
|-----------|--------|----|----|-----|----|
| ▶ 使用設定    | 技術支持信息 |    |    |     |    |
| > 局域網     | 名      | 稱  | Ę  | 舌號碼 | 選擇 |
| > 廣域網     |        | 刪除 | 添加 | 編輯  |    |
| > 設備對碼    | 工程師信息  |    |    |     |    |
| > 1月測計    | 名      | 稱  | E: | 舌號碼 | 選擇 |
| > RS485   |        | 删除 | 添加 | 编輯  |    |
| > 維護信息    |        |    |    |     | /  |
| > 端口轉發    |        |    |    |     |    |
| > 指定通報    |        |    |    |     |    |
| →<br>> 系統 |        |    |    |     |    |
| 維護信息      |        | _  | _  | _   |    |
| 維護信息      |        |    |    |     |    |
| 名稱        |        |    |    |     |    |
| 電話號碼      |        |    |    |     |    |
|           |        | 保存 |    |     |    |

- 名稱:請輸入維護人員名稱.
- 電話號碼:請輸入維護人員電話號碼.
- 設定完成,請點選下方【保存】按鈕.
- 以下分別以「3.2 馬達」和「3.6 配電盤」為例.

#### 3.2 馬達配置

若您的監測設備是「配電盤」,非「馬達」類設備,請略過此節.直接參閱 3.6 節配電盤配置

- 左方主選單中點選【使用設定】→【RS485】.

| 設備信息    |     |       | 應用  |    | 取消   |      |    |
|---------|-----|-------|-----|----|------|------|----|
| 使用設定    | 馬達  |       | 12  |    |      |      |    |
|         | 編號  | 起始地址  | 名種  | I  | 工號   | 工作狀態 | 選擇 |
| 「同聪網    | 1   | 30001 | 111 |    | 1    | 異常狀態 |    |
| > 廣域網   |     |       |     |    |      | -    |    |
| > 設備對碼  |     |       |     | 赤加 | 編輯   |      |    |
| 〉佔洞點    | 配電盤 | 1     | 1   |    |      | - 1  |    |
| >設備配置   | 編號  | 起始地址  | 名稱  | 1  | 工號   | 工作狀態 | 選擇 |
| * RS485 |     | 刪除    |     | 泰加 | 編輯   |      |    |
| ◇維護信息   | 變頻器 |       |     |    |      |      |    |
| >端口轉發   | 編號  | 產品名稱  | 序號  | 類型 | 設備編號 | 線路   | 選擇 |
| > 指定通報  |     | 刪除    |     | 泰加 | 編輯   |      |    |

- 於右方 RS485 選擇「馬達」,然後點選【添加】.

3.2.1 馬達機電配置表

| 馬達      |          |     |
|---------|----------|-----|
| 馬達      |          |     |
| 名稱      | 111      |     |
| 工號      | 1        |     |
| 電壓      | 110      | 伏   |
| 電流      | 10       | 安   |
| 額定功率    | 10       | 千瓦  |
| 極數      | 2        |     |
| 轉速      | 4000     | RPM |
| 頻率      | 60       | 赫茲  |
| 電源頻率    | 80       | 赫茲  |
| 效率      | 80       | %   |
| 馬達框號    | 4        |     |
| 軸承番號    | 2        |     |
| 保養運行小時數 | 100      |     |
| 驅動方式    | 直接驅動 •   |     |
| 控制點     | 無 •      |     |
| 技術支持信息  | 沒有技術支持信息 |     |
| 工程師信息   | 沒有工程師信息  |     |

- 名稱:請自行定義.
- 工號: 請輸入馬達(配電盤)工號.
- 電壓:請依照裝置規格填入.
- 電流:請依照裝置規格填入.
- 額定功率:請依照裝置規格填入.
- 極數:請依照裝置規格填入.
- 轉速:請依照裝置規格填入.
- 頻率:請依照裝置規格填入.
- 電源頻率:請依照裝置規格填入.
- 效率:請依照裝置規格填入.
- 馬達框號: 請依照裝置規格填入.
- 軸承番號: 請依照裝置規格填入.
- 保養運行小時數: 請依照裝置規格填入.
- 驅動方式: 可選擇直接驅動與變頻器驅動2種選項
- 控制點: 若要支援緊急關機功能, 請在下拉式選單選擇 DO 點

(緊急關機功能:發生緊急告警時,使用者操控 APP 使 AG300 Plus 透過 Digital Output 傳出訊號使告警機電關機,Digital Output 接線方式請見本章節 5.B 附表)

- 技術支持信息:請依照需求勾選
- 工程師信息:請依照需求勾選
- 設定完成,請點選下方【保存】按鈕

回到【RS485】選項頁面, 請在要選擇專案中(馬達, 配電盤)勾選"v",然後點選【編輯】 按鈕, 進入個別感應器(TT-300, VB-200, PM300...) 設定頁面.

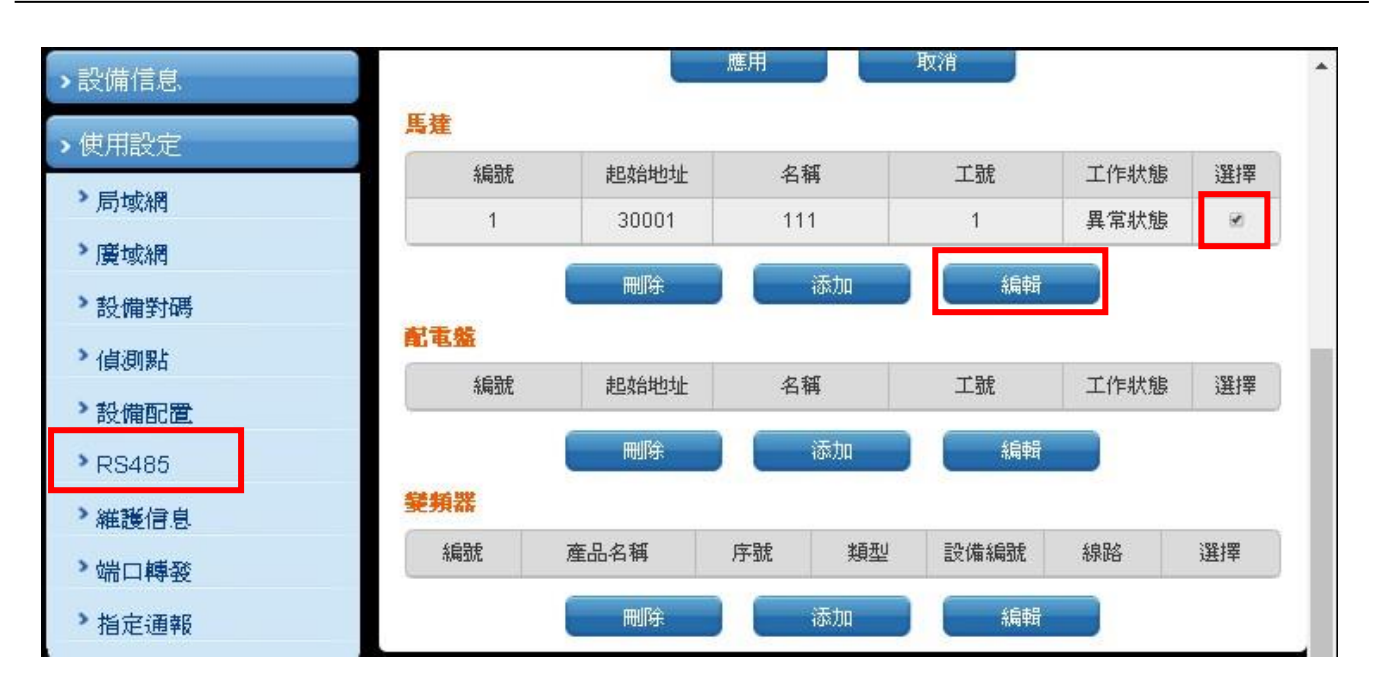

# 3.3 TT-300 設定

TT-300 本身在硬體上有設計 4 位元指撥開關, 分別代表 RS485 ID 0~15(請參照設備設 定單元第 8 節的說明), 請依照以下設定將網關 AG-300 Plus 上與 TT-300 相對應的 RS485 ID 設定成相同 RS485 ID.

| ▶設備信息   | TT300  |                |        |              |            |        |  |   |
|---------|--------|----------------|--------|--------------|------------|--------|--|---|
|         | 4      | 名稱 RS485 編號 線路 |        |              |            |        |  |   |
| > 局域網   | Π      | 300            |        | 3            |            | 1      |  | 6 |
| 》廣域網    |        |                |        |              |            |        |  | + |
| > 設備對碼  | VB200  |                |        |              |            |        |  |   |
| 〉偵測點    | 2 揺    | RS485 編        | 编版     | <b></b> 插供版本 | 軟性時本       | CPII迴唐 |  |   |
| > 設備配置  | -D 149 | 號              | TAKINE | WCITTIX/**   | \$51TDX/** | CrO    |  |   |
| • RS485 | 4444   | 15             | 0      | 3.2          | 3.4        | 37     |  | 0 |
| > 維護信息  |        |                |        |              |            |        |  | + |
| > 端口轉發  | 智能重表   |                |        |              |            |        |  |   |
| > 指定通報  |        | 名稱             | RS     | 485 編號       |            | 線路     |  |   |
|         |        |                |        |              |            |        |  | _ |

- 新增 TT-300,請點選【+】按鈕.

| TT300    |        |
|----------|--------|
| 線路       | 2 •    |
| RS485 編號 |        |
| 名稱       |        |
| 溫度1      |        |
| 名稱       |        |
| 類型       | 無 •    |
| 告警値      | 攝氏度    |
| 預警値      | 攝氏度    |
| 最小值      | 攝氏度    |
| 最大值      | 攝氏度    |
| 驟變       |        |
| 幅度       | 攝氏度    |
| 時間       | 5~60 秒 |

- 線路: 選擇使用第一組線路(1)或第二組線路(2), (TT-300 請選用線路編號 2).

- RS485 編號:請依照 RS485 規畫填入 (本系統 RS485 編號支援 0-15).

- 名稱:TT-300或客戶自行定義

溫度 1/2/3

- 名稱: R 相溫度/S 相溫度/T 相溫度/N 相溫度/環境溫度 (或依照需求填入)

- 告警值: 溫度到達此設定值發出告警警報, 請依照規格填入.
- 預警值:溫度到達此設定值發出預警通知,請依照規格填入.
- 最小值:最低溫度設定值,請依照規格填入.
- 最大值:最高溫度設定值,請依照規格填入.

#### 驟變

- 幅度:請依照需求填入度數.(若未填入數值則此功能自動關閉)
- 時間:請依照需求填入數值.
- 設定完成,請點選下方【保存】按鈕

#### 3.4 VB200 設定

VB-200 系列振動規預設 RS485 ID 值為 15,每一組 RS485 若有同一組 RS485 線上需 接多個 VB-200 系列振動規時,安裝的方式必須一個 VB-200 安裝接線後並依照下方的 設定步驟將 RS485 ID 修改為非 15 值(0~14)後,才可接上第二組 VB-200 系列振動規並 進行設定.

一次只接入一個 VB-200 振動規設定的目的, 是避免若同時接入多個 VB-200 到 AG-300 Plus 時, 未設定 RS485 ID 時都是預設值 15, 會無法分辨所設定的是那一個 VB-200 振動規. 未避免設定時的可能困擾, 請確實依照一個設定完成再接上另一個的方式 進行 VB-200 系列振動規的安裝設定.

| ▶設備信息、  | TT300          |         |        |             |                        |        |   |
|---------|----------------|---------|--------|-------------|------------------------|--------|---|
| ▶使用設定   | 4              | S稱      | RS48   | 35 編號       | 級                      | 略      |   |
| 〉局域網    | П              | 300     |        | 3           |                        | 1      |   |
| 》廣域網    |                |         |        |             |                        |        | + |
| > 設備對碼  | VB200          |         |        |             |                        |        |   |
| 〉偵測點    | 夕甜             | RS485 編 | 编取     | 種供版本        | 載性時本                   | CDIVER |   |
| > 設備配置  | -12 1H3        | 號       | TURINE | WEITINX 44- | ₩AITDX/ <del>*</del> * | CFU    |   |
| > RS485 | 4444           | 15      | 0      | 3.2         | 3.4                    | 37     | 8 |
| > 維護信息  |                |         |        |             |                        |        | Ð |
| > 端口轉發  | 智能重表           |         |        |             |                        |        |   |
| > 指定通報  | 名稱 RS485 編號 線路 |         |        |             |                        |        |   |
|         | 2              |         |        |             |                        |        |   |

#### 新增 VB-200 振動規

- 新增 VB-200 · 請點選【+】按鈕.

| VB200    |      |      | Ê |
|----------|------|------|---|
| 線路       | 1 •  |      |   |
| RS485 編號 | 15   |      |   |
| 名稱       | 4444 |      |   |
| Х        |      |      |   |
| 名稱       | X    |      |   |
| 振動       |      | _    |   |
| 告警値      | 13   | 毫米/秒 |   |
| 預警値      | 11   | 毫米/秒 |   |
| 最小值      | 0    | 毫米/秒 | Ŧ |
| 最大值      | 15   | 毫米/秒 |   |
| 驟變       |      |      |   |
| 幅度       | 20   | 毫米秒  |   |
| 時間       | 50   | 秒    |   |
| 峭度       |      |      |   |
| 告警値      | 20   |      |   |
| 預警値      | 18   |      |   |
| 最小值      | 0    |      |   |
| 最大值      | 25   |      |   |

- 線路:選擇使用第一組線路(1)或第二組線路(2), (VB-200 必需選擇1以獲取較高速的 傳輸率).
- RS485 編號:請依照 RS485 規畫填入 (本系統 RS485 編號支援 0-15). 此編號必須和 VB-200 單體內的 ID 設定值相同時,才能正常取得 VB-200 的振動值數據, VB-200 單 體內的 RS485 ID 設定方式請參閱下一節的說明.

- 名稱: VB-200 或客戶自行定義

X/Y/Z(振動軸)

- 名稱:X/Y/Z

振動

- 告警值: 振動到達此設定值發出告警警報, 請依照規格填入(mm/s).

- 預警值:振動到達此設定值發出預警通知,請依照規格填入(mm/s).
- 最小值:最低振動設定值,請依照規格填入(mm/s).
- 最大值:最高振動設定值,請依照規格填入(mm/s).

#### 驟變

- 幅度:請依照需求填入數值(mm/s).(若未填入數值則此功能自動關閉)
- 時間:請依照需求填入數值.

#### 峭度

- 告警值: 振動峭度指標到達此設定值發出告警警報, 請依照規格填入(建議值: 5).
- 預警值: 振動峭度指標到達此設定值發出預警通知, 請依照規格填入(建議值: 4).
- 最小值:最低振動峭度指標設定值,請依照規格填入(建議值:0).
- 最大值:最高振動峭度指標設定值,請依照規格填入(建議值≥ 6).

#### 修改 VB-200 RS485 ID

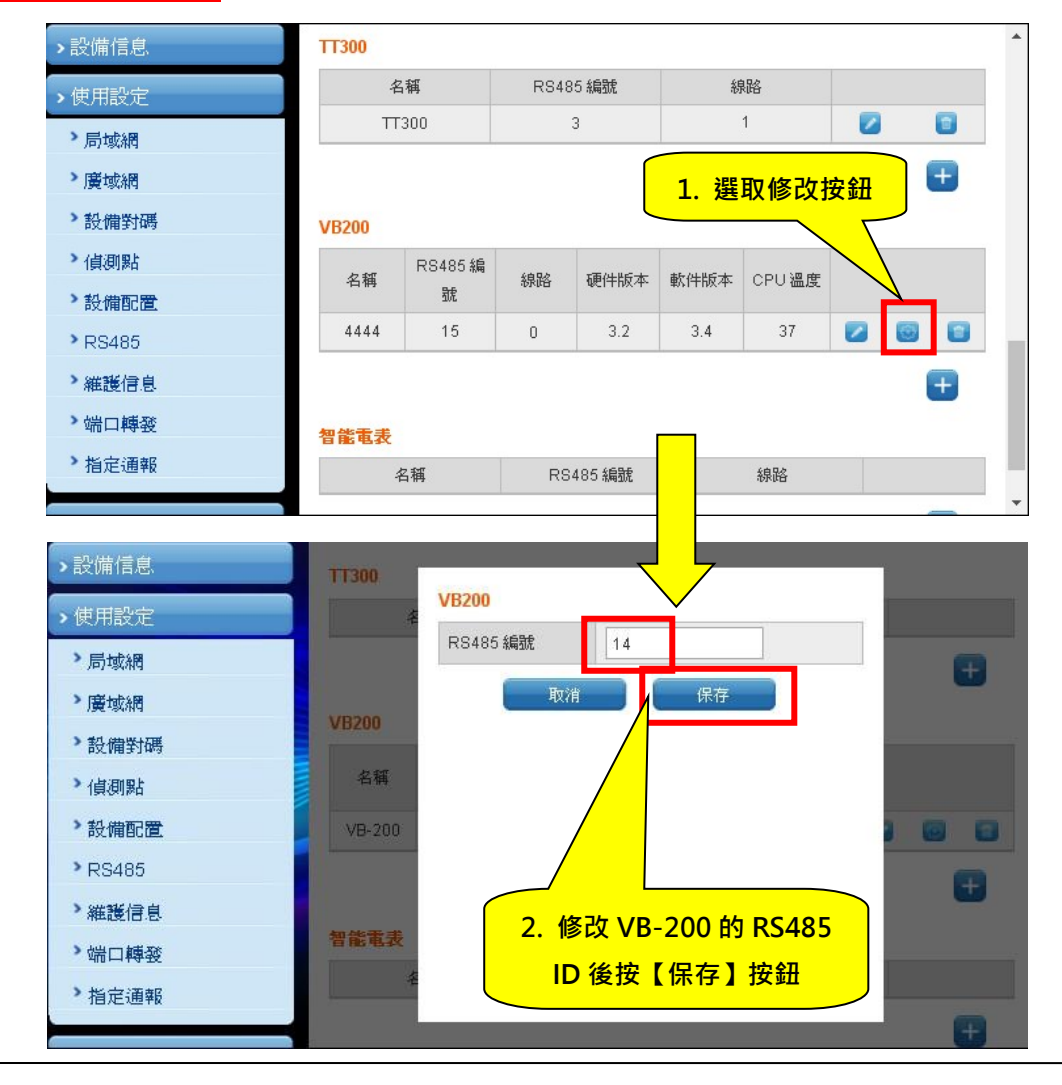

#### 3.5 智慧電表(PM-300)設定

PM-300 本身硬體的 RS485 ID 設定必需透過表頭上的按鍵操作設定(請參照 PM-300 的 使用手冊), 待 PM-300 本體的 RS485 ID 設定完成後, 請依照以下設定將網關 AG-300 Plus 上與 PM-300 相對應的 RS485 ID 設定成相同 RS485 ID (PM-300 RS485 ID 預設 值=1).

| ▶設備信息.                                              | TT300              |              |          |      |      |       |   |
|-----------------------------------------------------|--------------------|--------------|----------|------|------|-------|---|
| ▶ 使用設定                                              | 名                  | 稱            | RS485 \$ | 扁號   | 線路   |       |   |
| > 局域網                                               |                    |              |          |      |      |       | + |
| > 設備對碼                                              | <b>VB200</b><br>名稱 | RS485 編<br>號 | 線路       | 硬件版本 | 軟件版本 | CPU溫度 |   |
| ▶設備配置<br>▶RS485                                     | 知從玉書               | 1            |          |      | _    | 1     | • |
| <ul> <li>         維護信息         端口轉發     </li> </ul> | 名                  | 稱            | RS485 \$ | 扁號   | 線路   |       | _ |
| ▶指定通報                                               |                    |              |          |      |      |       | + |

- 新增智能電表(PM-300),請點選【+】按鈕.

| 智能電表     |         |
|----------|---------|
| 線路       | 2 •     |
| RS485 編號 | 1       |
| 名稱       | PM-300  |
| 類型       | PM300 * |

- 線路: 選擇使用第一組線路(1)或第二組線路(2), (PM-300 請選用線路編號 2).

- RS485 編號:請依照 RS485 規畫填入 (本系統 RS485 編號支援 0-15, PM-300 RS485 ID 預設值=1).

- 名稱: PM-300 或客戶自行定義.

- 類型:請選擇 PM300.

| 電壓1    |        |
|--------|--------|
| 名稱     |        |
| 高電壓告警値 | 伏      |
| 高電壓預警値 | 伏      |
| 低電壓告警値 | 伏      |
| 低電壓預警値 | 伏      |
| 最小值    | 伏      |
| 最大值    | 伏      |
| 驟變     |        |
| 幅度     | %      |
| 時間     | 5~60 秒 |

#### 電壓 1/2/3

- 名稱:請依照規格填入

- 高電壓告警值: 監測電壓高於此設定值以上(含)發出告警警報, 請依照規格填入
- 高電壓預警值: 監測電壓高於此設定值以上(含)發出預警通知, 請依照規格填入
- 低電壓告警值: 監測電壓低於此設定值以下(含)發出告警警報, 請依照規格填入
- 低電壓預警值: 監測電壓低於此設定值以下(含)發出預警通知, 請依照規格填入
- 最小值:最低電壓設定值,請依照規格填入
- 最大值:最高電壓設定值,請依照規格填入

#### 驟變

- 幅度:請依照需求填入數值(%)(若未填入數值則此功能自動關閉)
- 時間:請依照需求填入數值(Sec)

電流

| 電流 1   |        |
|--------|--------|
| 名稱     |        |
| 高電流告警値 | 安      |
| 高電流預警値 | 安      |
| 低電流告警値 | 安      |
| 低電流預警値 | 安      |
| 最小值    | 安      |
| 最大值    | 安      |
| 驟變     |        |
| 幅度     | %      |
| 時間     | 5~60 秒 |

電流 1/2/3

- 名稱: R/S/T 或客戶自行定義
- 高電流告警值: 監測電流高於此設定值以上(含)發出告警警報, 請依照規格填入
- 高電流預警值: 監測電流高於此設定值以上(含)發出預警通知, 請依照規格填入
- 低電流告警值: 監測電流低於此設定值以下(含)發出告警警報, 請依照規格填入
- 低電流壓預警值: 監測電流低於此設定值以下(含)發出預警通知, 請依照規格填入
- 最小值:最低電流設定值,請依照規格填入
- 最大值:最高電流設定值,請依照規格填入

驟變

- 幅度:請依照需求填入數值(%)(若未填入數值則此功能自動關閉)
- 時間:請依照需求填入數值(Sec)

#### 功率 & 功因

| 功率  |     |
|-----|-----|
| 告警値 | 千瓦  |
| 預警値 | 千瓦  |
| 最小值 | 千瓦  |
| 最大值 | 千瓦  |
| 功因  |     |
| 最小值 | 0~1 |
| 最大值 | 0~1 |

功率

- 告警值: 監測功率高於此設定值以上(含)發出告警警報,請依照規格填入
- 預警值: 監測功率高於此設定值以上(含)發出預警通知, 請依照規格填入
- 最小值:最低功率設定值,請依照規格填入
- 最大值:最高功率設定值,請依照規格填入

#### 功因

- 最小值:最低功因設定值(0~1),請依照規格填入
- 最大值:最高功因設定值(0~1),請依照規格填入
- 設定完成,請點選下方【保存】按鈕。

#### 3.6 配電盤配置

若您的監測設備是「馬達」,非「配電盤」類設備,請略過此節.直接參閱 3.2 節馬達配置

- 左方主選單中點選【使用設定】→【RS485】.
- 於右方 RS485 選擇「配電盤」,然後點選【添加】.

# 東訊智慧機電管理系統操作使用手冊

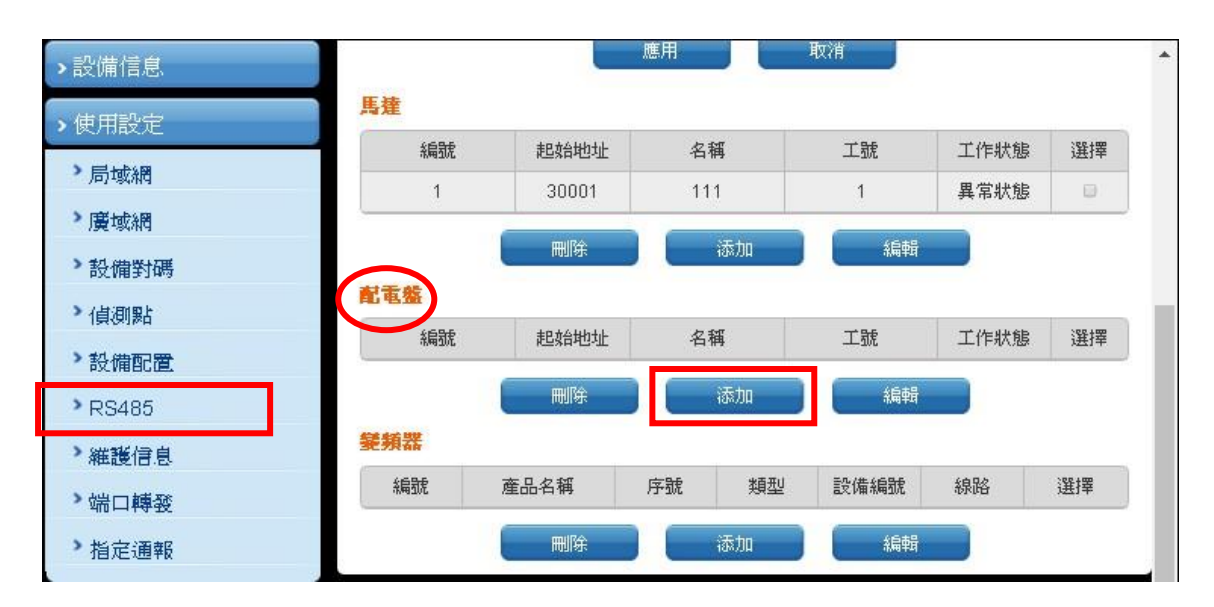

#### 3.6.1 配電盤機電配置表

配電盤

| 配電盤    |          |    |
|--------|----------|----|
| 名稱     | P1       |    |
| 工號     | X000X    |    |
| 類型     | LVP      |    |
| 電壓     | 380      | )伏 |
| 電流     | 200      | 安  |
| 頻率     | 60       | 赫茲 |
| 相數     | 3        | ]  |
| 控制點    | 無 •      |    |
| 值測點    | 無 •      |    |
| 技術支持信息 | 沒有技術支持信息 |    |
| 工程師信息  | 沒有工程師信息  |    |
|        | 保存       |    |

#### - 名稱:請自行定義.

- 工號:請輸入配電盤(馬達)工號.

- 類型:請自行定義(例如 33KV 高壓盤, 空調低壓盤....等等))

- 電壓:請依照裝置規格填入.
- 電流:請依照裝置規格填入.
- 頻率:請依照裝置規格填入.
- 相數:請依照裝置規格填入.
- 控制點:若要支援緊急關機功能,請在下拉式選單選擇 DO 點.
- 偵測點:若要支援電源開關及跳脫偵測,警報接點偵測,請在下拉式選單選擇 DI1, DI2 點.
- 技術支持信息: 顯示【維護信息】中設定的名稱與電話資訊.
- 工程師信息: 顯示【維護信息】中設定的名稱與電話資訊.

(緊急關機功能:發生緊急告警時,使用者操控 APP 使 AG300 Plus 透過 Digital Output 傳出訊號使告警配電盤關機,Digital Output 接線方式請見本章節 5.B 附表)

- 設定完成,請點選下方【保存】按鈕

回到【RS485】選項頁面, 請在要選擇的設備中「配電盤」勾選"v",然後點選【編輯】按 鈕, 進入個別感應器(TT-300, PM300...) 設定頁面. 請參考章節 3-3 ~ 3-5.

# 4 無線設定

無線設置僅供網關 AG-300 Plus 硬體使用,包含「無線模式設置」,「基本設置」,「高級 設置」,「安全設置」,「客戶端列表」等子項::

#### 4.1 無線模式設置

|                |        |        | 選擇語言 影體中文 🔹 |
|----------------|--------|--------|-------------|
|                |        |        |             |
| >設備信息          | 無線模式設置 |        |             |
| >使用設定          | 無緣模式設置 |        |             |
| > 無線設置         | 操作模式   | 無線熱點模式 |             |
| > 無線模式設置       |        | 應用 取消  |             |
| > 基本設置         |        |        |             |
| > 高級設置         |        |        |             |
| 》 安全設置         |        |        | e-T         |
| > 客戶端列表        |        |        |             |
| <b>&gt;</b> 系統 |        |        |             |
|                |        |        |             |
|                |        |        |             |

無線模式設置可以配置成無線熱點模式和無線用戶端模式。

無線熱點模式即為 AP,網關作為 WIFI 熱點。

無線用戶端模式指的是網關作為一個用戶端連接到其他 WIFI 熱點上。

#### 4.2 無線熱點模式配置無線模式設置

#### 4.2.1 基本設置

客戶可透過本功能設定無線通訊的最基本設置,如網路名稱,網路模式等,WIFI預設是開 啟的。頁面如下圖所示:

|                                                                                                    |                                                                | 選擇語言, 繁體中交 *                                                    |
|----------------------------------------------------------------------------------------------------|----------------------------------------------------------------|-----------------------------------------------------------------|
|                                                                                                    |                                                                |                                                                 |
| >設備信息                                                                                                    | 無線網絡基本設置                                                       |                                                                 |
| ▶使用設定                                                                                                    | 您可以只配置無線通信設置最多                                                 | >參數,如網絡名稱(SSID)和通道。訪問節點可以僅設置最少設置                                |
| ▶無線設置                                                                                                    | 項。<br>                                                         |                                                                 |
| > 無線模式設置                                                                                                    | 無線網絡                                                           |                                                                 |
| ◇基本設置                                                                                                    | WiFi                                                           | 開啓▼                                                             |
| ◇高級設置                                                                                                    | 網絡名稱(SSID)                                                     | Tecom_D608D1                                                    |
| > 安全設置                                                                                                    | 網絡模式                                                           | 11b/g/n mixed mode *                                            |
| ▶客戶端列表                                                                                                    | 頻率(信道)                                                         | 2412MHz (Channel 1) •                                           |
|                                                                                                    | 廣播網絡名稱(SSID)                                                   | 開啓 *                                                            |
| <b>&gt;</b> 系統                                                                                                    | AP隔離离                                                          | 國問 *                                                            |
|                                                                                                    | BSSID                                                          | 00:19:15:D6:08:D1                                               |
|                                                                                                    |                                                                |                                                                 |
|                                                                                                    |                                                                | 選擇語言, 繁體中交 *                                                    |
| →設備信息                                                                                                    | 無線網絡基本設置                                                       | 選擇語言, 繁體中交 •                                                    |
| <ul> <li>&gt;設備信息</li> <li>&gt;使用設定</li> </ul>                                                                                                    | 無線網絡基本設置                                                       | 選擇語言, 繁體中交 ·<br>沙參數,如網絡名稱(SSID)和通道。訪問節點可以僅設置最少設置                |
| <ul> <li>&gt;設備信息</li> <li>&gt;使用設定</li> <li>&gt;無線設置</li> </ul>                                                                                                    | 無線網絡基本設置<br>您可以只配置無線通信設置最少<br>項。                               | 選擇語言, 繁體中交 ·<br>>參數,如網絡名稱(SSID)和通道。訪問節點可以僅設置最少設置                |
| <ul> <li>&gt;設備信息</li> <li>&gt;使用設定</li> <li>&gt;無線設置</li> <li>&gt;無線模式設置</li> </ul>                                                                                          | 無線網絡基本設置<br>您可以只配置無線通信設置最少<br>項。<br>無線網絡                       | 選擇語言, 繁體中交 ·<br>>參數,如網絡名稱(SSID)和通道。訪問節點可以僅設置最少設置                |
| <ul> <li>&gt;設備信息</li> <li>&gt;使用設定</li> <li>&gt;無線設置</li> <li>&gt;無線模式設置</li> <li>&gt;基本設置</li> </ul>                                                                        | 無線網絡基本設置<br>您可以只配置無線通信設置最少<br>項。<br>無 <mark>線線路</mark><br>WiFi | 選擇語言, 繁體中交 *<br>>參數,如網絡名稱(SSID)和通道。訪問節點可以僅設置最少設置<br>關閱 *        |
| <ul> <li>&gt;設備信息</li> <li>&gt;使用設定</li> <li>&gt;無線設置</li> <li>&gt;無線模式設置</li> <li>&gt;基本設置</li> <li>&gt;高級設置</li> </ul>                                                      | 無線網絡基本設置<br>您可以只配置無線通信設置最少<br>項。<br><mark>無線網絡</mark><br>WiFi  | 選擇語言, 繁體中交 、<br>>參數,如網絡名稱(SSID)和通道。訪問節點可以僅設置最少設置<br>關閱 、        |
| <ul> <li>&gt;設備信息</li> <li>&gt;使用設定</li> <li>&gt;無線設置</li> <li>&gt;無線模式設置</li> <li>&gt;基本設置</li> <li>&gt;高級設置</li> <li>&gt;安全設置</li> </ul>                                    | 無線網絡基本設置<br>您可以只配置無線通信設置最少<br>項。<br><mark>無線網絡</mark><br>WiFi  | 選擇語言, 繁體中交,<br>外參數,如網絡名稱(SSID)和通道。訪問節點可以僅設置最少設置<br>願開,<br>應用 取消 |
| <ul> <li>&gt;設備信息</li> <li>&gt;使用設定</li> <li>&gt;無線設置</li> <li>&gt;無線模式設置</li> <li>&gt;基本設置</li> <li>&gt;高級設置</li> <li>&gt;安全設置</li> <li>&gt;客戶端列表</li> </ul>                 | 無線網絡基本設置<br>您可以只配置無線通信設置最少<br>項。<br><mark>無線網絡</mark><br>WiFi  | 選擇語言, 繁體中交,<br>外參數,如網絡名稱(SSID)和通道。訪問節點可以僅設置最少設置                 |
| <ul> <li>&gt;設備信息</li> <li>&gt;使用設定</li> <li>&gt;無線設置</li> <li>&gt;無線模式設置</li> <li>&gt;基本設置</li> <li>&gt;高級設置</li> <li>&gt;安全設置</li> <li>&gt;客戶端列表</li> </ul>                 | 無線網絡基本設置<br>您可以只配置無線通信設置最少<br>項。<br>無線網絡<br>WiFi               | 選擇語言, 繁體中交,<br>> 参數,如網絡名稱(SSID)和通道。訪問節點可以僅設置最少設置                |
| <ul> <li>&gt;設備信息</li> <li>&gt;使用設定</li> <li>&gt;無線設置</li> <li>&gt;無線模式設置</li> <li>&gt;基本設置</li> <li>&gt;高級設置</li> <li>&gt;安全設置</li> <li>&gt;客戶端列表</li> <li>&gt;系統</li> </ul> | 無線網絡基本設置<br>您可以只配置無線通信設置最少<br>項。<br>無線網絡<br>WiFi               | 選擇語言, 繁體中交,<br>外參數,如網絡名稱(SSID)和通道。訪問節點可以僅設置最少設置<br>應用 取消        |

## 4.2.2 高級設置

客戶可透過本專案設定國家及地區,支援通道,頁面如下圖所示:

|                    |            | 選擇語言 》 繁體中文 •                     |
|--------------------|------------|-----------------------------------|
|                    |            |                                   |
| →設備信息              | 高級無線設置     |                                   |
| > 使用設定             | 使用高級無線設置頁面 | 面,爲無線的詳細設置。高級設置包括基本設置頁面沒有的選項,如信標間 |
| >無線設置              | 隔,控制發送速率和基 | ま本數據速率。                           |
| > 無線模式設置           | 高級無線       |                                   |
| > 基本設置             | 國家及地區      | 無 •                               |
| > 高級設置             | 支持信道       | Ch1~14 *                          |
| > 安全設置             |            | 應用                                |
| > 客戶端列表            |            |                                   |
| - <del>1</del> 14# |            |                                   |
| · TABL             |            |                                   |
|                    |            |                                   |
|                    |            |                                   |

# 4.2.3 安全設置

客戶可透過本功能設定無線安全和加密,以防止未經認證的設備訪問和監控,安全模式有關閉和 WPA-PSK/WPA2-PSK 兩種選項,預設為關閉。頁面如下圖所示:

|          |                   | 選擇語言▶ 繁體中文 ▼       |
|----------|-------------------|--------------------|
|          |                   |                    |
| →設備信息    |                   |                    |
| ▶使用設定    | 設置無線安全和加密,以防止未經認證 | 的設備訪問和監控。          |
| →無線設置    |                   |                    |
| > 無線模式設置 | 安全模式              | WPAPSKWPA2PSK ·    |
| ◇基本設置    | WPA               |                    |
| > 高級設置   | WPA算法             | TKIPAES •          |
| > 安全設置   | 密碼                | 12345678           |
| > 客戶端列表  | Key更新間隔           | 3600 秒 (0~4194303) |
| >系統      |                   | <b>唐用</b>          |
|          |                   |                    |
|          |                   |                    |
|          |                   |                    |

設置 WPA 演算法, 密碼和 KEY 更新間隔, 保存成功後, 用戶端在連接 WIFI 時, 需填入此 處設置的密碼。

|                |         |                 |          |            | 選擇語言。 | 繁體中文 🔹 |
|----------------|---------|-----------------|----------|------------|-------|--------|
|                |         |                 |          |            |       |        |
| >設備信息          | 無線安全/加約 | 密設置             |          |            |       |        |
| ◆使用設定          | 設置無線安全和 | 加密,以防止未經認證的讀    | 設備訪問和監控  | •          |       |        |
| ★無線設置          | 安全策略    |                 |          |            |       |        |
| > 無線模式設置       | 安全模式    | 保存無線設           | 置        | PSK •      |       |        |
| ◇基本設置          | WPA     | 請耐心等待一段         | 時間       |            |       |        |
| > 高級設置         | WPA算法   |                 | INFRED . |            |       |        |
| > 安全設置         | 密碼      |                 | 12345678 |            | ]     |        |
| <b>》</b> 客戶端列表 | Key更新間隔 | [               | 3600 利   | 0~4194303) |       |        |
| >系統            |         | 應用              |          | 重置         |       |        |
|                |         |                 |          |            |       |        |
|                |         |                 |          |            |       |        |
|                | 請輸      | ì入"Tecom_D608D: | L"的密碼    |            |       |        |

| 取消 | 輸入密碼  | 加入 |
|----|-------|----|
|    |       |    |
| 密碼 | ••••• |    |
|    |       |    |
|    |       |    |
|    |       |    |

### 4.2.4 客戶端列表

客戶可透過本功能設定查看連接到熱點的客戶端。

|                  |                   |      |     |        |     |     | 選擇語言, | 繁體中交 |
|------------------|-------------------|------|-----|--------|-----|-----|-------|------|
|                  |                   |      |     |        |     |     |       |      |
| >設備信息            | 客戶端列表             |      | -   | -      | -   | -   | -     | -    |
| <b>〉</b> 使用設定    | 你能在這裏監測連接到        | 熟點的客 | 戶端  |        |     |     |       |      |
| > 無線設置           | 無線網络              |      |     |        |     |     |       |      |
| > 無線模式設置         | 物理地址              | Aid  | PSM | MimoPS | MCS | BW  | SGI   | STBC |
| > 基本設置           | EC:1F:72:6C:86:D8 | 1    | 0   | 3      | 2   | 20M | 0     | 0    |
| > 高級設置           |                   |      |     |        |     |     |       |      |
| <b>&gt;</b> 安全設置 |                   |      |     |        |     |     |       |      |
| > 客戶端列表          |                   |      |     |        |     |     |       |      |
|                  |                   |      |     |        |     |     |       |      |
| ▶ 杀航             |                   |      |     |        |     |     |       |      |

- 4.3 無線用戶端模式配置
- 4.3.1 用戶端設定檔

|           |     |          |               |      |          | 選擇語言 | 繁體中文 |
|-----------|-----|----------|---------------|------|----------|------|------|
|           |     |          |               |      |          |      |      |
| ▶設備信息     | 客戶  | 端配置文件    | ÷             | _    | _        | _    | _    |
| ▶使用設定     | 該頁面 | m顯示設置和 a | 當前站點的操作狀態。    |      |          |      |      |
| →無線設置     | 配置  | 文件列表     |               |      |          |      |      |
| ▶無線模式設置   |     | 名稱       | SSID          | 通道   | 認證模式     | 加密類型 | 網絡類型 |
| > 客戶端配置文件 | 0   | ABC      | Tecom_D123456 | Auto | WPA2-PSK | TKIP | 基礎型  |
| > 連接狀態    |     |          |               |      |          |      |      |
| > 掃描附近熟點  |     |          | 注意:現在         | 客戶端只 | 支持16個配置文 | 华!   |      |
| →系統       |     | 添加       | 剛除            |      | 編輯       |      | 開啓   |
|           |     |          |               |      |          |      |      |
|           |     |          |               |      |          |      |      |
|           |     |          |               |      |          |      |      |
|           |     |          |               |      |          |      |      |

網關作為普通的用戶端,此頁面顯示網關上存儲的 AP 熱點資訊,可以增加,刪除,修改 相應的 AP 熱點資訊,當選中一項點擊「開啟」按鈕之後,網關會自動連接到該 AP 熱點 上,即使網關重啟,也會自動連接到已經設置好的 AP 熱點。

當點擊「添加」或者「編輯」按鈕之後,將會出現 AP 熱點資訊編輯頁面。

#### 4.3.2 編輯客戶端配置文件

|           |           | 選擇語言》 繁體中2                     | ż• |
|-----------|-----------|--------------------------------|----|
|           |           |                                |    |
| >設備信息     | 編輯客户端配置文件 |                                | ĥ  |
| ▶使用設定     | 系統配置      |                                | l  |
| ▶無線設置     | 名稱        | ABC                            |    |
| > 無線模式設置  | SSID      | Tecom_D123456                  |    |
| > 客戶端配置文件 | BSSID     |                                |    |
| ・連接狀態     | 網絡類型      | 基礎型                            |    |
| > 掃描附近熱點  | 電源省電模式    | 持續唤醒模式 •                       |    |
| > 系統      | RTS閾值     | □使用 2347 (範圍1-2347,默認値爲2347)   |    |
| - Propu   | 分段閾値      | □使用 2346 (範圍256-2346,默認值爲2346) |    |
|           | 安全策略      |                                |    |
|           | 安全模式      | WPA2-Personal *                | -  |

在用戶端設定檔編輯頁面中,一般只對「名稱」,「SSID」,「BSSID」,「安全模式」進行 修改,其他項保持預設即可。

「名稱」指的是設定檔的名稱。

「SSID」指的是 AP 熱點的名稱。

「BSSID」指的是 AP 熱點對應的 MAC 位址。

「安全模式」指的是 AP 熱點對應的加密方式。

### 4.3.3 連接狀態

|                   |               |                              | 選擇語言           | 繁體中交 |
|-------------------|---------------|------------------------------|----------------|------|
|                   |               |                              |                |      |
| >設備信息、            | 客戶端連接狀態       | _                            | _              |      |
| ▶使用設定             | 該頁面顯示設置和當前站點的 | り操作狀態。                       |                |      |
| > 無線設置            | 連接狀態          |                              |                | _    |
| >無線模式設置           | 狀態            | voip_mini (00-19-15-DB-3E-   | 36)            |      |
| > 客戶端配置文件         | 額外信息          | Link is Up                   |                |      |
| ▶連接狀態             | 通道            | 6 (2437000 KHz) ; Central CH | nannel: 6      |      |
| > 掃描附近執點          | 網絡地址          | 172.18.140.80                |                |      |
| 101001012/2270090 | 子網掩碼          | 255.255.255.0                |                |      |
| ▶系統               | 網關地址          | 172.18.140.254               |                |      |
|                   | 連接速度          | Tx(Mbps) 58.5                | Rx(Mbps) 65.0  |      |
|                   | 連接吞吐量         | Tx(Mbps) 0.0                 | Rx(Mbps) 973.9 |      |
|                   | 連接質量          | 正常 54%                       |                |      |
|                   | 信號強度1         | 強 78%                        |                |      |

該頁面顯示網關連接上 AP 熱點之後相關的連接資訊。

# 4.3.4 掃描附近熱點

|           |     |                       |                   |                  | 選擇語言:繁體中交      |
|-----------|-----|-----------------------|-------------------|------------------|----------------|
|           |     |                       |                   |                  |                |
| ▶設備信息     | 掃描  | 附近熱點                  | _                 | _                |                |
| ▶ 使用設定    | 此網頁 | <b>〔顯示附近熱點. 你可以</b> ( | 從中選擇一個熱點或者沒       | 添加 <b>到配置</b> 交修 | +∘             |
|           | 開折: | 熱點列表                  |                   |                  |                |
| ▶無線模式設置   |     | 通                     | Ē接 重新掃描           | i 添加             | 配置             |
| > 客戶端配置文件 |     | SSID                  | BSSID             | 信號強度             | 認證模式           |
| > 連接狀態    | •   | voip_mini             | 00:19:15:db:3e:96 | 60%              | WPA2PSK        |
| > 掃描附近熱點  | 0   | BINGO                 | 78:44:76:98:1a:10 | 44%              | WPA2PSK        |
|           | 0   | TECOM-WiFi-2.4G       | 60:45:cb:65:63:38 | 39%              | WPA2PSK        |
| > 系統      | 0   | AU60-FOR-TEST         | bc:ee:7b:ea:f6:f4 | 39%              | WPA2PSK        |
|           | 0   | TECOM-WiFi-2.4G       | 60:45:cb:65:71:b0 | 34%              | WPA2PSK        |
|           | 0   | Fusion-SOHO-Brian     | 00:a0:c6:00:d8:59 | 15%              | WPA1PSKWPA2PSK |
|           | 0   | 7200_DA5CC6           | e0:91:53:86:b5:0e | 0%               | OPEN           |
|           |     | uoin mini             | 00-10-15-db-2o-06 | cox              |                |

該頁面用來掃描網關附近的 AP 熱點資訊。

「連接」按鈕用來直接連接上該 AP 熱點,不會存儲該 AP 熱點的相關資訊,網關重啟之後不會保存。

「重新掃描」按鈕用來重新掃描附近的 AP 熱點,如果網關附近的 AP 熱點過多,有時候 掃描一次有些 AP 熱點不會顯示出來,就需要點此按鈕來多掃描幾次。

"添加配置"按钮用来将 AP 热点信息保存到客户端配置文件中。

#### 5 硬體設定

A. TT-300

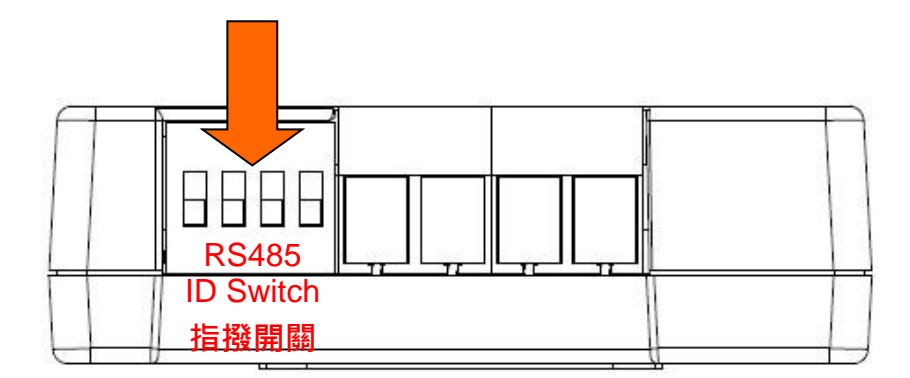

請注意 RS485 的 ID 必須是唯一的,請按照下表設置 TT-300s 的 RS485 ID:

| ID | 二進位碼 | 指撥開關     | ID | 二進位碼 | 指撥開關          |
|----|------|----------|----|------|---------------|
| 0  | 0000 |          | 8  | 1000 | ON<br>1 2 3 4 |
| 1  | 0001 | ON 4     | 9  | 1001 |               |
| 2  | 0010 | 0N       | 10 | 1010 | ON            |
| 3  | 0011 | ON       | 11 | 1011 |               |
| 4  | 0100 | 0N       | 12 | 1100 |               |
| 5  | 0101 | ON 2 3 4 | 13 | 1101 | ON            |
| 6  | 0110 | ON       | 14 | 1110 |               |
| 7  | 0111 | 0N       | 15 | 1111 |               |

### B. AG-300 Plus 腳位定義圖

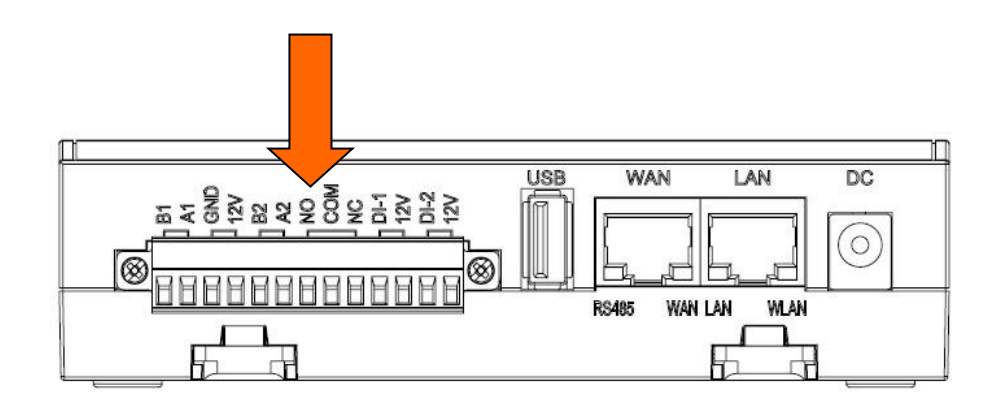

(1) 第一組 RS485 腳位: 腳位 1 & 2

- (2) 第二組 RS485 腳位: 腳位 5 & 6
- (3) DO 腳位: 腳位 7~9
- (4) DI 腳位: 腳位 10~13

| 連接腳位 | 功能   | 說明                    |
|------|------|-----------------------|
| 1    | B/Z  | RS-485 B/Z (RS-485-)  |
| 2    | A/Y  | RS-485 A/Y(RS-485+)   |
| 3    | GND  | Ground                |
| 4    | 12V  | +12V Output           |
| 5    | B/Z  | RS-485 B/Z (RS-485-)  |
| 6    | A/Y  | RS-485 A/Y(RS-485+)   |
| 7    | NO1  | Relay1 NO             |
| 8    | COM1 | Relay1 COM1           |
| 9    | NC1  | Relay1 NC             |
| 10   | DTR1 | Port1 Detection Alarm |
| 11   | 12V  | Port1 +12V Output     |
| 12   | DTR2 | Port2 Detection Alarm |
| 13   | 12V  | Port2 +12V Output     |

# 東元變頻器與東訊 AG-300 Plus 設定說明

目的:

此設定說明文件,是針對東元變頻器(以下簡稱,變頻器)與東訊 AG-300 Plus(以下簡稱,AG-300 Plus),於硬體接線及參數設定進行概略敘述。

#### 接線說明:

變頻器與 AG-300 Plus 之間採用 RS-485 接線,利用 RS-485 進行相關通訊,可由圖 1 確認 接線說明。

變頻器實體接線,可由圖2 變頻器硬體接線圖

紅框圈選處確認,變頻器可以由端子 S+/S-或是 RJ-45 端子與 AG-300 Plus 連接。

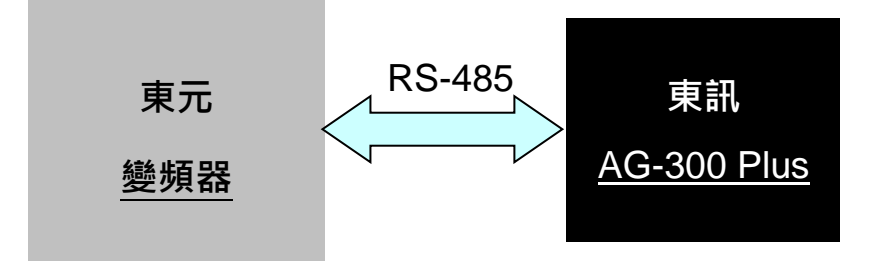

圖1 變頻器與 AG-300 Plus 連接說明圖

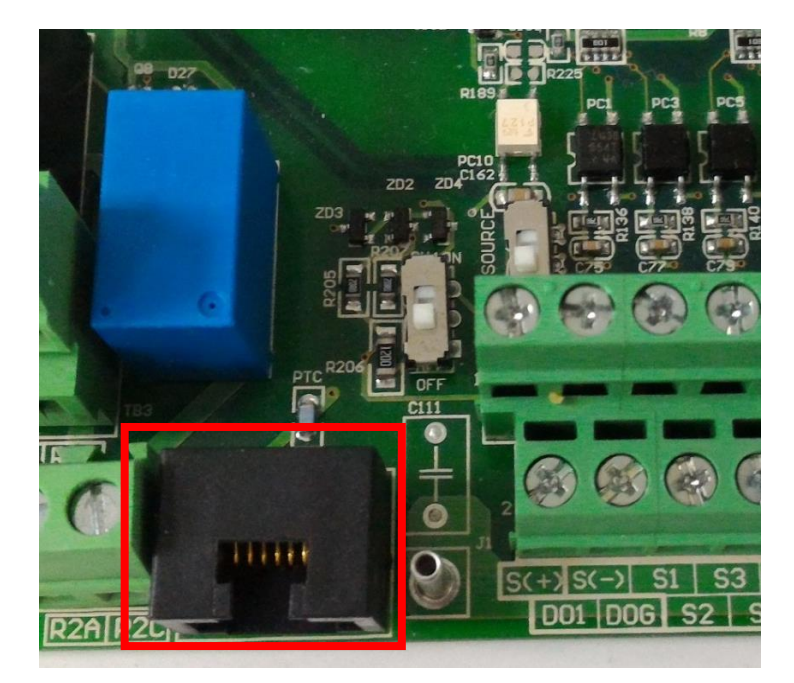

圖 2 變頻器硬體接線圖

變頻器 RJ-45 的 RS485 腳位分配與 AG-300 Plus 連線方式

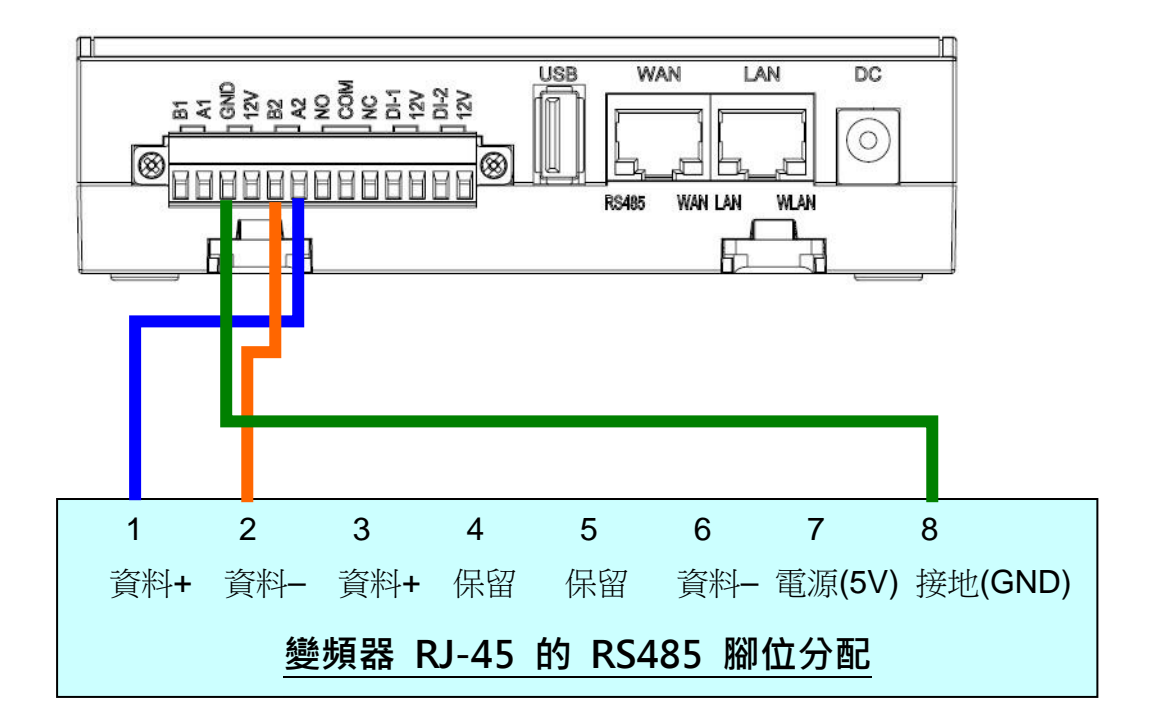

# 參數設定說明:

以下為 510 系列變頻器參數設定:

- 00-02(主運轉命令來源) 0(按鍵面板)
- 3 (通訊控制)for A510s/F510/E510s 00-05(主頻率命令來源)
  - 5(通訊控制) for L510s/E510
- 09-00(通訊器站別) 1 (需依據 AG300 設定值)
- 09-01(通訊模式選擇) 0 (MODBUS)
- 3 (9600bps)for A510s/F510/E510s 09-02(波特率設定)
  - 1 (9600bps) for L510ss/E510
- 09-03(停止位元選擇) 0(1停止位元)
- 09-04(奇偶位元選擇) 0 (無奇偶位)
- 09-05(資料位元選擇) 0(8位元資料)

# APP 應用軟體操作

# APP 下載和安裝

請於 iOS or Android 市集用關鍵字搜尋【智慧機電雲】或【Tecom】即可下載【智慧機電 雲】安裝手機程式。

使用本程式手機需擁有對外網路連線能力。

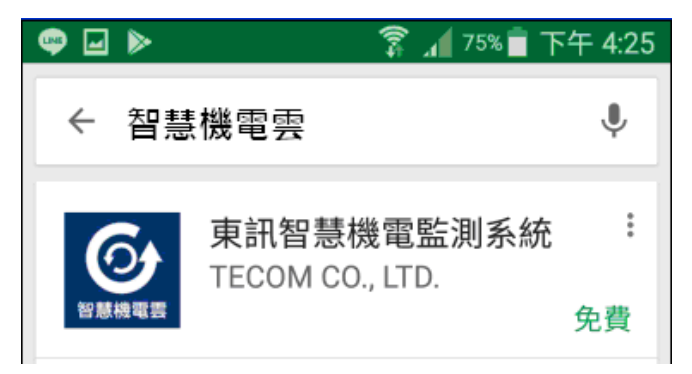

APP 執行

步驟 1

- 請開啟【智慧機電雲 APP】.

### 步驟 2

- 請點選【**登入】** 

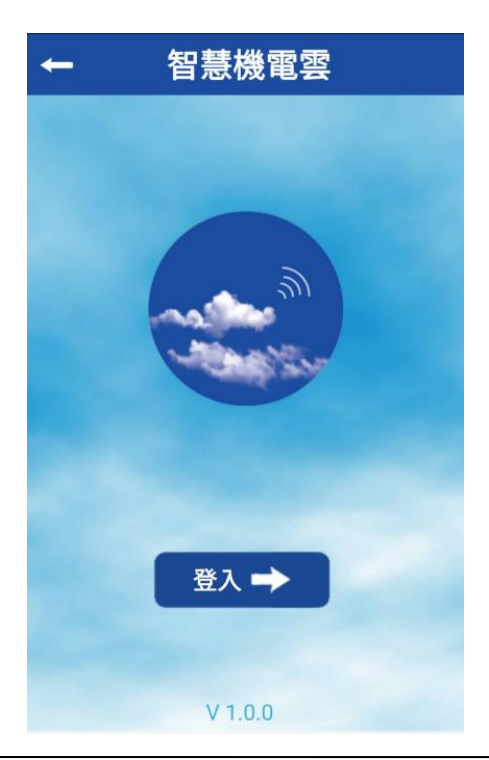

#### 步驟 3

- 帳號:100(帳號為100-119 共20組)。
- 密碼:請輸入個人密碼。(建議同帳號)
- 伺服器地址:請輸入 AG-300 Plus 所設定之 IP 位址或是主機識別碼。
- 伺服器名稱: 請輸入 AG-300 Plus 伺服器名稱
- 輸入完成請點選【登入】.

| ÷ →          | 智慧機電雲       | A   |                               |
|--------------|-------------|-----|-------------------------------|
|              | 新增設備        |     |                               |
| 帳號           |             |     |                               |
| 100          |             |     |                               |
| 密碼           |             |     |                               |
| ••••         |             |     |                               |
| 伺服器地址        |             |     | 若無法登入,請確認                     |
| 1000.11.12   | 234.567.890 |     |                               |
| 伺服器名稱        |             |     | 1. 手機是否開啟網路功能                 |
| <b>売</b> :田般 |             | - 1 | 2. 手機網路訊號是否良好                 |
| 上詗盆          |             |     | 3. AG-300 Plus 電源是否啟動         |
|              |             |     | 4. AG-300 Plus <b>設備對碼</b> 設定 |
| 新增           | 清空          |     | 5. AG-300 Plus 網路功能是否正常       |

註: 主機識別碼 在 AG-300 已有外部網路連線狀況下,可於設定頁面網址取得.

左方主選單中點選 設備信息 → 狀態概況.

**系統資訊** 中即可取得主機識別碼.

#### 若有防火牆管理,手機 APP 通訊端口為 TCP 53100~53199

| <ul> <li>&gt; 狀態概況</li> <li>&gt; DHCP客戶端列表</li> <li>         永統日誌         条統正常開機時間         0天1小時15分鐘     </li> </ul> | ▶ 設備信息    | 系統狀態     |                                         |  |  |
|----------------------------------------------------------------------------------------------------|-----------|----------|-----------------------------------------|--|--|
| > DHCP客戶端列表         版本         IP5857_MOTOR_v0.6.0SAM_r6660_2015-10-16           > 系統日誌         0 天 1 小時 15 分鐘       | > 狀態概況    | 系統資訊     |                                         |  |  |
| > 系統日誌         系統正常開機時間         0 天 1 小時 15 分鐘                                                                       | > DHCP 客户 | 版本       | IP5857_MOTOR_v0.6.0SAM_r6660_2015-10-16 |  |  |
|                                                                                                    | > 系統日誌    | 系統正常開機時間 | 0 天 1 小時 15 分鐘                          |  |  |
| 主機識別碼 1000.11.1217.794.728                                                                                           | 、体田弘宁     | 主機識別碼    | 1000.11.1217.794.728                    |  |  |

#### 步驟 4

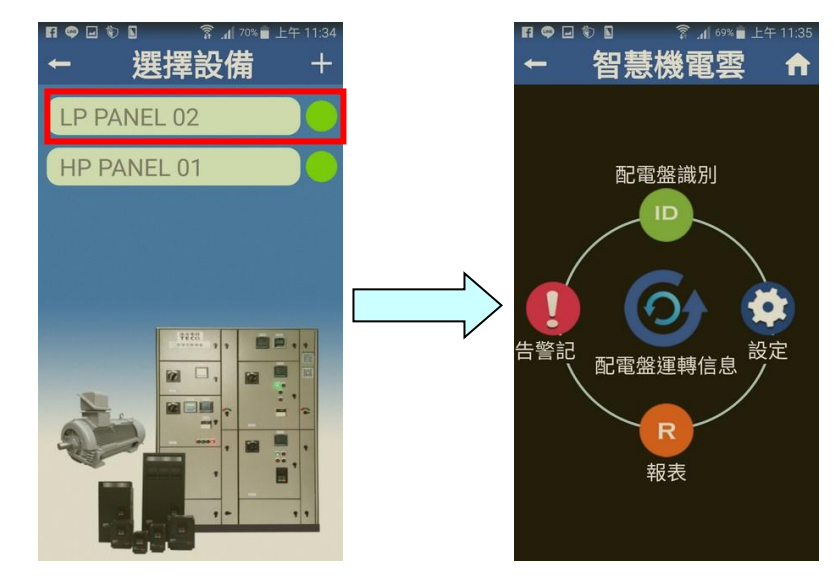

- 登入後,請點選 欲進入之配電盤或馬達名稱,即可取得該配電盤或馬達各項資訊.

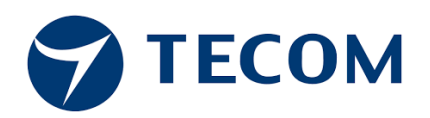

# **TECOM Corp., Ltd**

#### 東訊股份有限公司

台灣新竹市 300 科學園區研發二路 23 號

電話:+886-3-5775141

傳真:+886-3-5776855

網址:http://www.tecom.com.tw

經銷商

Ver: R02 2018.08

由於產品的改進, 修改或規格的變更, 本手冊可能在必要時修改。 這本手冊如有更改,恕不另行通知。